## UNIVERSIDAD DE **GUANAJUATO**

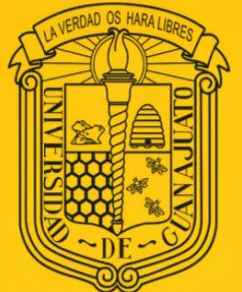

# Jornadas de Capacitación 2025

Secretaría de Gestión y Desarrollo

Dirección de Recursos Financieros.

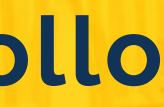

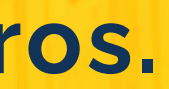

# **CICLO** OPERATIVO

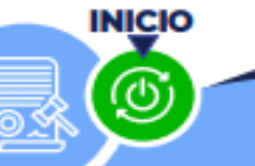

NORMATIVIDAD aplicable en el ejercicio del gasto

## RENDICIÓN DE CUENTAS

de los recursos públicos, fiscalización, transparencia y combate a la corrupción

**P** 

# PLADI

Programas Presupuestarios

Procesos de Gestión Proyectos

Indicadores y metas

## SEGUIMIENTO

Medición y evaluación de los resultados

## INFORMES PERIÓDICOS

Información interna Seguimiento de programas Informes Trimestrales (SRFT, art. 37 PEF, ITSO) Estados financieros mensuales Cuenta Pública

Planeación Programación Presupuestación

Integración y Consolidación del Presupuesto

METODOLOGÍA del marco lógico

PbR

Ejercicio del Presupuesto y Seguimiento del presupuesto

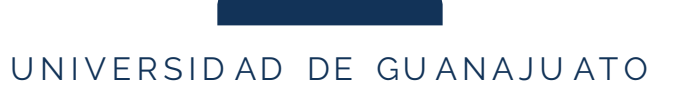

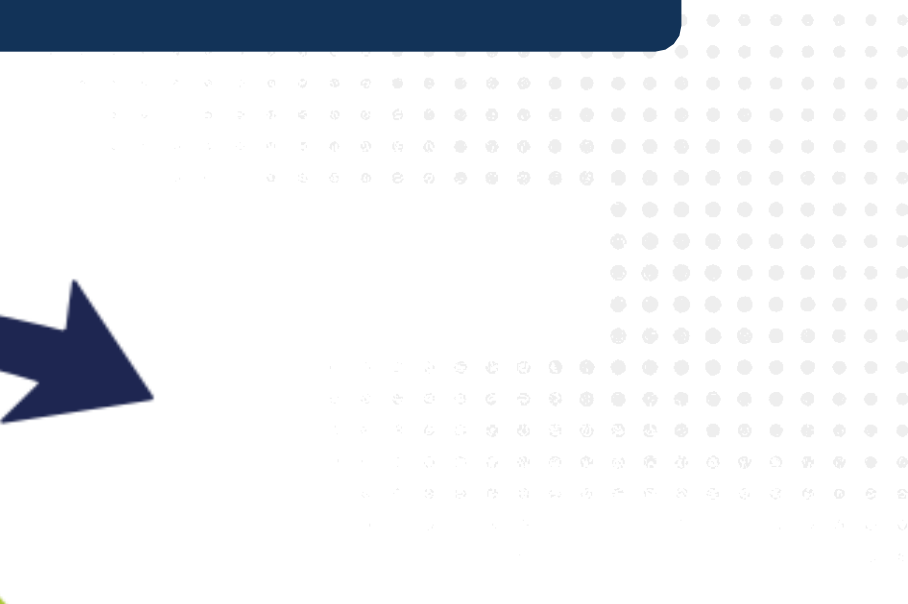

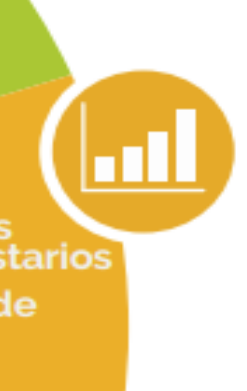

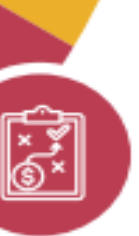

2

## UNIVERSIDAD DE **GUANAJUATO**

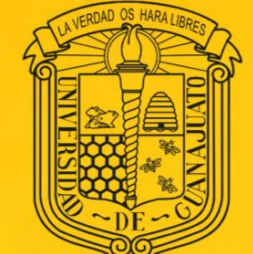

# / Módulo caja en línea

SECRETARÍA DE GESTIÓN Y DESARROLLO **DIRECCIÓN DE RECURSOS FINANCIEROS DEPARTAMENTO TESORERIA** 

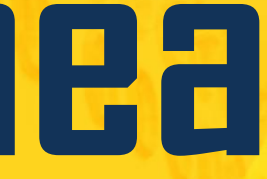

# ¿Qué es?

El módulo de caja en línea es una herramienta que se utilizará para la solicitud de fichas de ingresos y/o reintegros a través de un aplicativo disponible en IntraUG, por medio de un web service que permitirá a los usuarios realizar desde cualquier computadora y/o dispositivo móvil, una solicitud de registro de ingreso o reintegro, y recibir por este mismo medio, la ficha correspondiente.

De igual forma, nos permitirá llevar a cabo el registro en SAP de pólizas contables, por medio de un layout.

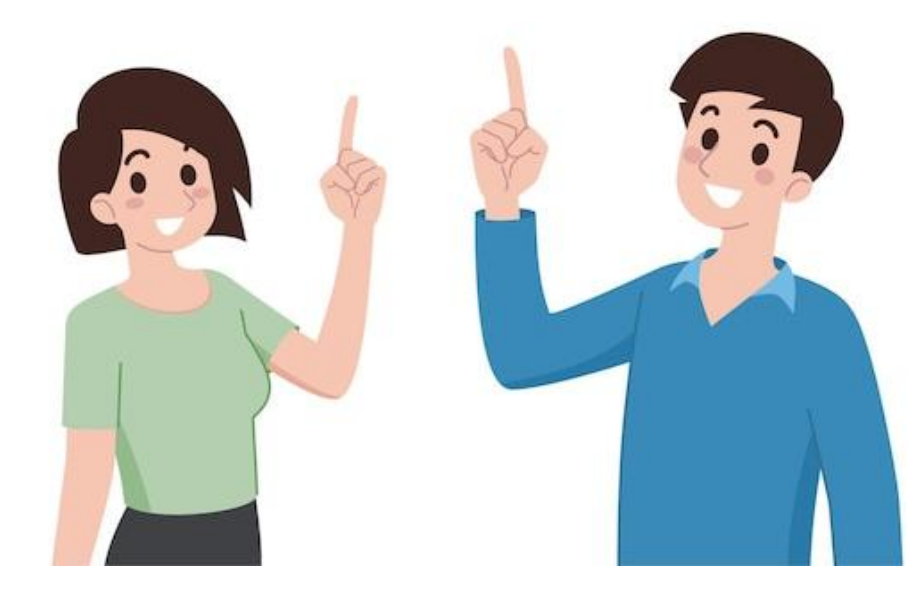

## ¿Para que sirve?

Permite la Solicitud de Fichas de Ingreso desde un punto remoto Disminuye el uso de papel impreso y los traslados para envío de documentación Genera Layout para contabilización en SAP de las pólizas de ingresos

Eficientiza el tiempo de atención a usuarios y de contabilización Facturación IntraUG y Módulo Portal de Pagos enlazado con Módulo de caja en Línea

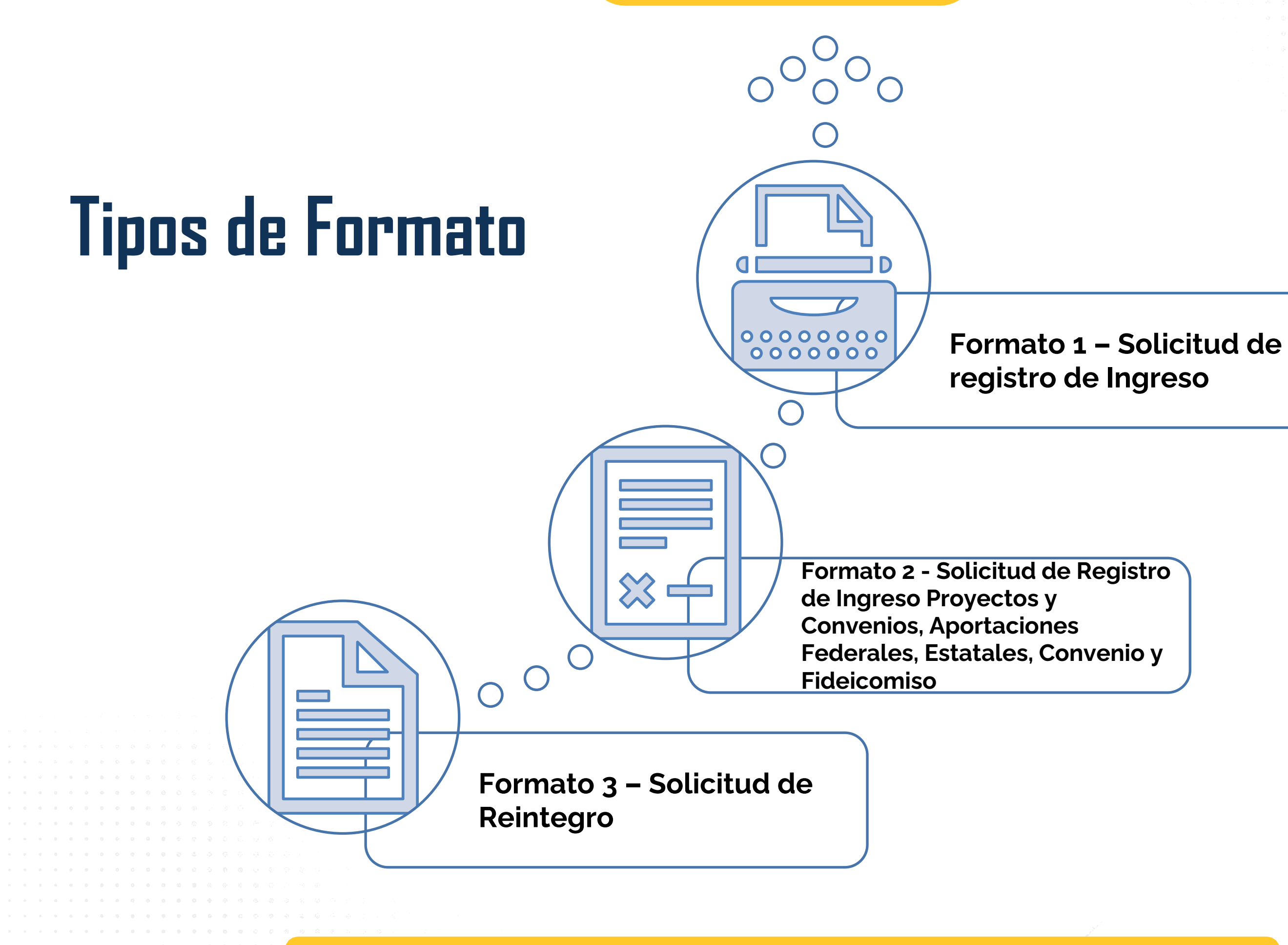

## Ingresos más comunes

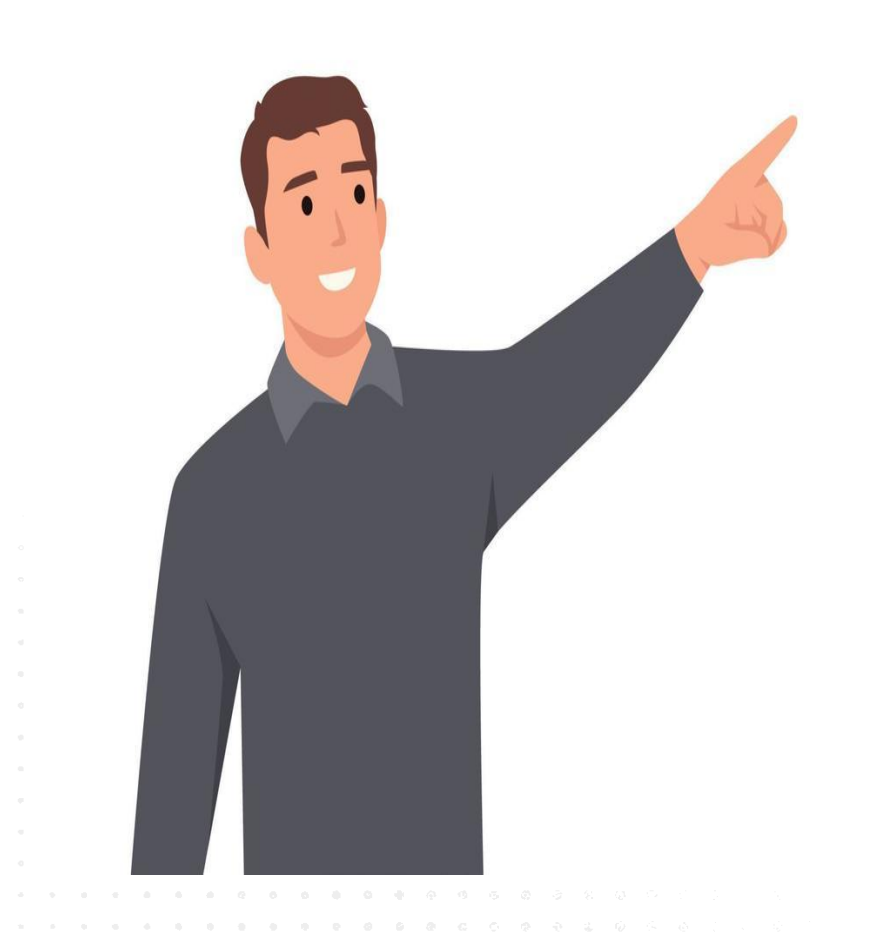

| Cuotas de Cafetería                                         | • Formato 1 |  |
|-------------------------------------------------------------|-------------|--|
| Diplomados                                                  | • Formato 1 |  |
| Aprovechamientos de Espacios universitarios                 | • Formato 1 |  |
| Becas y Donativos                                           | • Formato 1 |  |
| Eventos Deportivos                                          | • Formato 1 |  |
| Cuotas de Escuelas Incorporadas                             | • Formato 1 |  |
| Subsidios Federales y Estatales                             | • Formato 2 |  |
| Ingresos por convenios y/o recursos para<br>infraestructura | • Formato 2 |  |
| Reintegro de Gastos                                         | • Formato 3 |  |
| Adelantos de quincena                                       | • Formato 3 |  |
| Prestamos FAS                                               | • Formato 3 |  |
| Fondo revolvente                                            | • Formato 3 |  |
|                                                             | -           |  |

# Interfaz – Módulo de Caja

| Registro Ing                                                                                                    | greso                |       |                                                                                                    |                  |
|----------------------------------------------------------------------------------------------------|----------------------|-------|----------------------------------------------------------------------------------------------------|------------------|
| Solicitud de Regis                                                                                              | stro de Ingreso      | Caja  | Fecha solicitud                                                                                                    | Busca            |
| Folio de Ficha                                                                                                  | Solicitante del Pago | Banco | Ficha de Ingreso                                                                                                    | Caja Registra    |
| CL-00004                                                                                                    | EJEMPLO 7            | BBVA  | Solicitud de Registro de Ingreso                                                                                                    | Campus León Jere |
| 2025-FI-00053                                                                                                   | Ejemplo 5            | BBVA  | Solicitud de Registro de Ingreso                                                                                                    | Campus León Jere |
| 2025-FI-00052                                                                                                   | EJEMPLO 5            | BBVA  | Solicitud de Registro de Ingreso                                                                                                    | Campus León Jere |
| CL-00001                                                                                                    | ejemplo 4            | BBVA  | Solicitud de Registro de Ingreso                                                                                                    | Campus León Jere |
|                                                                                                    |                      |       |                                                                                                    |                  |
|                                                                                                    |                      |       |                                                                                                    |                  |
| s a concentration de la concentration de la concentration de la concentration de la concentration de la concent | 6 2                  | ٥     | Lascuráin de Retana No. 5, Col. Centro C.P. 36000<br>Guanajuato, Gto., México<br>Tel: +52 (473) 732 00 06<br><i>soporte@ugto.mx</i> |                  |

## CECI.GONZALEZ@UGTO.MX

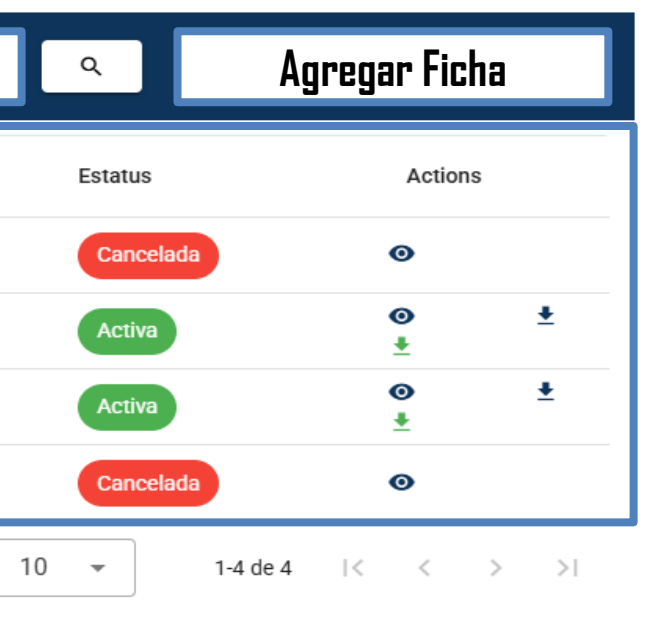

## UNIVERSIDAD DE Int

Ficha de Ingreso

## ADMINFINANCIERO

## 

## \_

| Solicitud de Regi | istro de Ingreso Nombre de Caja                        | ► Estatus | ← Fecha de Solicitud             | Buscar                             |
|-------------------|--------------------------------------------------------|-----------|----------------------------------|------------------------------------|
| Folio de Ficha    | Solicitante del Pago                                   | Banco     | Ficha de Ingreso                 | Caja Registra 个                    |
| 2025-FI-00089     | INSTITUTO DE SEGURIDAD SOCIAL DEL ESTADO DE GUANAJUATO | BBVA      | Solicitud de Registro de Ingreso | Edificio Central Departamento de T |
| 2025-FI-00088     | MARTINEZ DIAZ MARIA REYNALDA                           | BBVA      | Solicitud de Registro de Ingreso | Edificio Central Departamento de T |
| 2025-FI-00087     | EVARISTO VELAZQUEZ NICOLAZ                             | HSBC      | Solicitud de Registro de Ingreso | Edificio Central Departamento de T |
| 2025-FI-00086     | COLEGIO DE BACHILLERES DE IRAPUATO AC                  | BBVA      | Solicitud de Registro de Ingreso | Edificio Central Departamento de T |
| 2025-FI-00085     | MARTINEZ CARREÑO LUIS ANTONIO                          | BBVA      | Solicitud de Registro de Ingreso | Edificio Central Departamento de T |
| 2025-FI-00084     | MARTINEZ CARREÑO LUIS ANTONIO                          | BBVA      | Solicitud de Registro de Ingreso | Edificio Central Departamento de T |
| 2025-FI-00083     | INSTITUTO DE SEGURIDAD SOCIAL DEL ESTADO DE GUANAJUATO | BBVA      | Solicitud de Registro de Ingreso | Edificio Central Departamento de T |
| 2025-FI-00081     | TORRES RUEDA RICARDO                                   | BBVA      | Solicitud de Registro de Ingreso | Edificio Central Departamento de T |
| 2025-FI-00080     | ERAZO LOPEZ FERNANDO                                   | BBVA      | Solicitud de Registro de Ingreso | Edificio Central Departamento de T |
| 2025-FI-00079     | CORDERO DOMINGUEZ JORGUE MIGUEL                        | HSBC      | Solicitud de Registro de Ingreso | Edificio Central Departamento de T |

Elementos por página: 10 👻

## CRCACIQUE@UGTO.MX

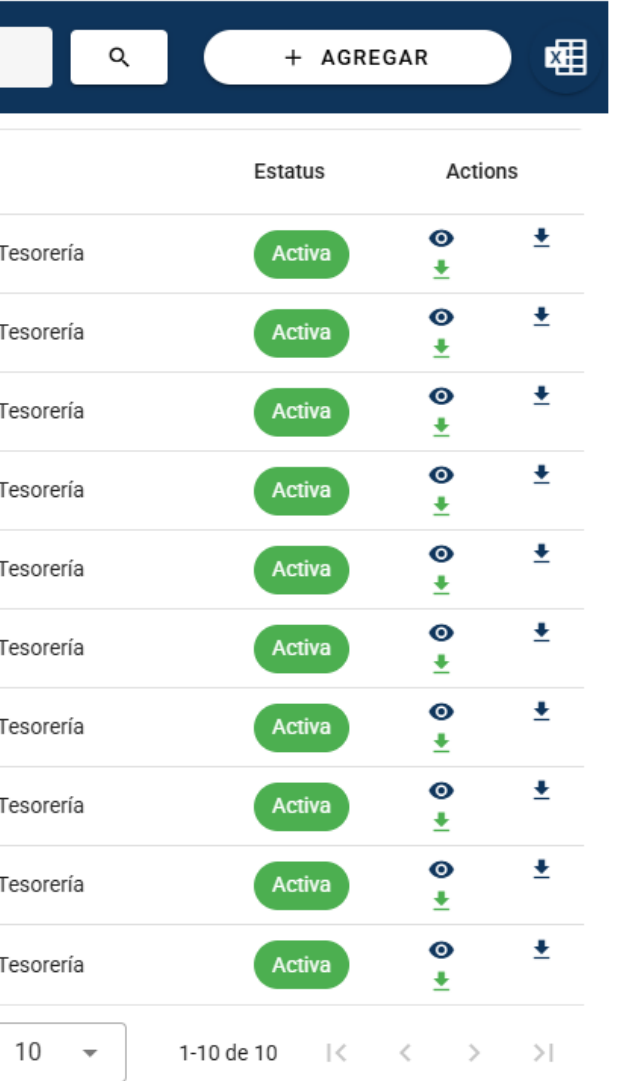

# Formato 1 – Solicitud de Ingreso por Venta de Bienes y Servicios

Ingresa al siguiente Enlace: https://www.colmena.ugto.mx/AdminFinanciera/ con tu respectivo usuario de caja.

## ficha Para generar alguna selecciona "AGREGAR"

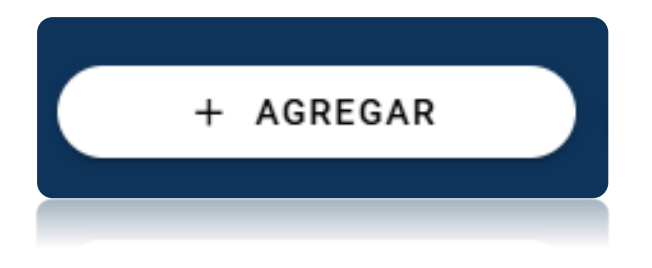

Posteriormente generara los "Datos del Solicitante" de manera automática y da click sobre "siguiente".

| icha de Ingreso  |                                                  |           |                                  |                                            |                |                      |            |
|------------------|--------------------------------------------------|-----------|----------------------------------|--------------------------------------------|----------------|----------------------|------------|
| Solicitud de Reg | gistro de Ingreso                                | ▼ Estatus | ✓ Fecha de Solic                 | titud Buscar Q                             | + AGRE         | EGAR                 | ( <b>4</b> |
| Folio de Ficha   | Solicitante del Pago                             | Banco     | Ficha de Ingreso                 | Caja Registra                              | Estatus        | Actions              | s          |
| CL-00002         | Constantino Montes Ortiz                         | BANORTE   | Solicitud de Registro de Ingreso | Campus León Jerez                          | Cancelada      | 0                    |            |
| 2025-FI-00008    | Salvador Ortíz Arias                             | SANTANDER | Solicitud de Registro de Ingreso | Campus León Jerez                          | Activa         | <b>⊙</b><br><u>↓</u> | <u>+</u>   |
| 2025-FI-00007    | ADMINCA AC                                       | BBVA      | Solicitud de Registro de Ingreso | Edificio Central Departamento de Tesorería | Activa         | <b>⊙</b><br><u>+</u> | <u>+</u>   |
| 2025-FI-00006    | SISTEMA DE AGUA POTABLE Y ALCANTARILLADO DE LEON | BBVA      | Solicitud de Registro de Ingreso | Edificio Central Departamento de Tesorería | Activa         | <b>⊙</b><br><u>+</u> | <u>+</u>   |
| 2025-FI-00005    | PODER LEGISLATIVO DEL ESTADO DE GUANAJUATO       | BBVA      | Solicitud de Registro de Ingreso | Edificio Central Departamento de Tesorería | Activa         | <b>⊙</b><br><u>↓</u> | <u>+</u>   |
| 2025-FI-00004    | FISCALIA GENERAL DEL ESTADO DE GUANAJUATO        | BBVA      | Solicitud de Registro de Ingreso | Edificio Central Departamento de Tesorería | Activa         | <b>⊙</b><br><u>↓</u> | <u>+</u>   |
| 2025-FI-00003    | GOBIERNO DEL ESTADO DE GUANAJUATO                | BBVA      | Solicitud de Registro de Ingreso | Edificio Central Departamento de Tesorería | Activa         | <b>⊙</b><br><u>↓</u> | <u>+</u>   |
| 2025-FI-00002    | CARDOSO LOPEZ JULIO CESAR                        | BBVA      | Solicitud de Registro de Ingreso | Edificio Central Departamento de Tesorería | Activa         | <b>⊙</b><br><u>↓</u> | <u>+</u>   |
| 2025-FI-00001    | Claudio Arturo García Delgado                    | BANAMEX   | Solicitud de Registro de Ingreso | Edificio Central Departamento de Tesorería | Activa         | <b>⊙</b><br><u>↓</u> | <u>+</u>   |
| 2024-FI-0111     | ROMERO GOMEZ ADRIANA NERI                        | BBVA      | Solicitud de Registro de Ingreso | Edificio Central Departamento de Tesorería | Activa         | <b>⊙</b><br><u>↓</u> | ŧ          |
|                  |                                                  |           |                                  | Elementos por página: 10 🛛 🗸               | 1-10 de 10 🛛 🕹 | < >                  | >1         |

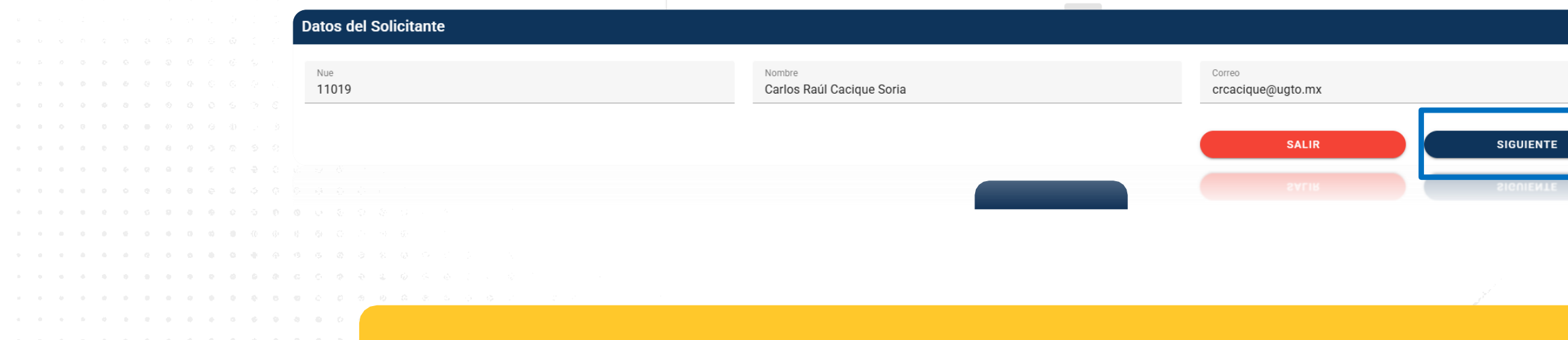

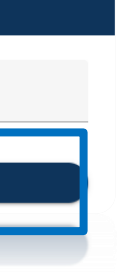

## Solicitante de pago (Nombre de la ficha de ingreso)

Selecciona una ficha y registra si es un usuario interno o externo, así como su nombre en mayúsculas, posteriormente ingresa su RFC y concepto (detalle del pago) a pagar en mayúsculas sin acentos.

| Selecciona una ficha                                                                                                    | Posible Folio<br>RG-0015                                 | ):<br> | Usuario: |
|----------------------------------------------------------------------------------------------------|----------------------------------------------------------|--------|----------|
| Nombre del Solicitante                                                                                                    | Tipo de contribuyente:<br>Persona Fisica O Persona Moral | RFC:   |          |
| 00105770                                                                                                    |                                                          |        |          |
| CONCEPTO                                                                                                    |                                                          |        |          |
| CONCEPTO                                                                                                    |                                                          |        | ANTERIOR |
|                                                                                                    |                                                          |        | ANTERIOR |
|                                                                                                    |                                                          |        | ANTERIOR |
| CONCEPTO                                                                                                    |                                                          |        | ANTERIOR |
| CONCEPTO                                                                                                    |                                                          |        | ANTERIOR |
| CONCEPTO         6       7       6       6       6       6       6       6       6       6       6       6       6       6       6       6       6       6       6       6       6       6       6       6       6       6       6       6       6       6       6       6       6       6       6       6       6       6       6       6       6       6       6       6       6       6       6       6       6       6       6       6       6       6       6       6       6       6       6       6       6       6       6       6       6       6       6       6       6       6       6       6       6       6       6       6       6       6       6       6       6       6       6       6       6       6       6       6       6       6       6       6       6       6       6       6       6       6       6       6       6       6       6       6       6       6       6       6       6       6       6       6       6       6       6       6 |                                                          |        | ANTERIOR |

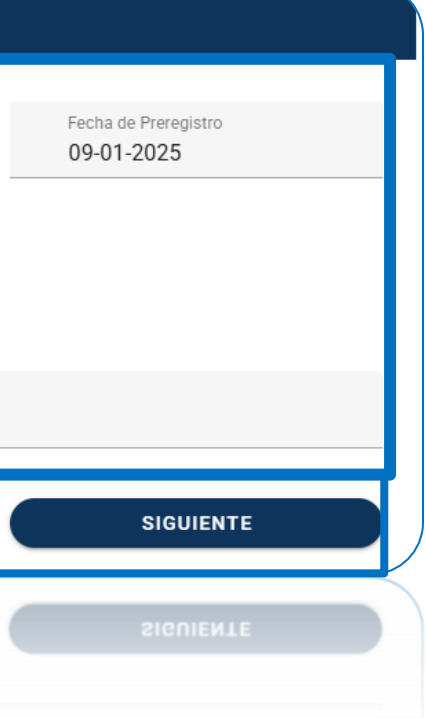

## Aviso

## Código de Cuenta de Ingreso

Ingresa el arancel correspondiente (Selecciona el ID arancel y verifica que corresponda a tu centro de beneficio), confirma el monto sin IVA o con IVA, ahora selecciona enviar

| Código de Cuenta de Ingres | 0      |                    |                          |                         |     |               |           |          |
|----------------------------|--------|--------------------|--------------------------|-------------------------|-----|---------------|-----------|----------|
| Arancel:                   | Fondo: |                    | Centro Beneficio:        | Elemento PEP:           | Noi | e Elemento Pl | EP:       | Im;<br>0 |
| 2665 - EXAMENES            | •      |                    |                          |                         |     |               |           |          |
| 2666 - EXAMENES            | ж      | CUOTAS DE RECUPERA | ACIÓN SERVICIOS DE SALUD | Rectoría de Campus León | Pl  | 7.002.113     | SESION EN | N GRU    |
| 2667 - EXAMENES            |        |                    |                          |                         |     |               |           |          |
| 2668 - OTRAS INSCRIPCIONES |        |                    |                          |                         |     |               |           |          |
| 2669 - VENTA DE SERVICIOS  |        |                    |                          |                         | L   |               |           |          |
| 2670 - OTRAS INSCRIPCIONES |        |                    |                          |                         |     |               |           |          |
|                            | •      |                    |                          |                         |     |               |           |          |
| 2                          |        |                    |                          |                         |     |               |           |          |
|                            |        |                    |                          |                         |     |               |           |          |
|                            |        |                    |                          |                         |     |               |           |          |
|                            |        |                    |                          |                         |     |               |           |          |
|                            |        |                    |                          |                         |     |               |           |          |
|                            |        |                    |                          |                         |     |               |           |          |
|                            |        |                    |                          |                         |     |               |           |          |
|                            |        |                    |                          |                         |     |               |           |          |
|                            |        |                    |                          |                         |     |               |           |          |
|                            |        |                    |                          |                         |     |               |           |          |
|                            |        |                    |                          |                         |     |               |           |          |

"Se enviará la solicitud. Asegúrese de haber incluido todos los anexos necesarios, ya que una vez enviada, no podrá realizarse ninguna actualización."

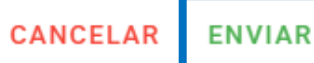

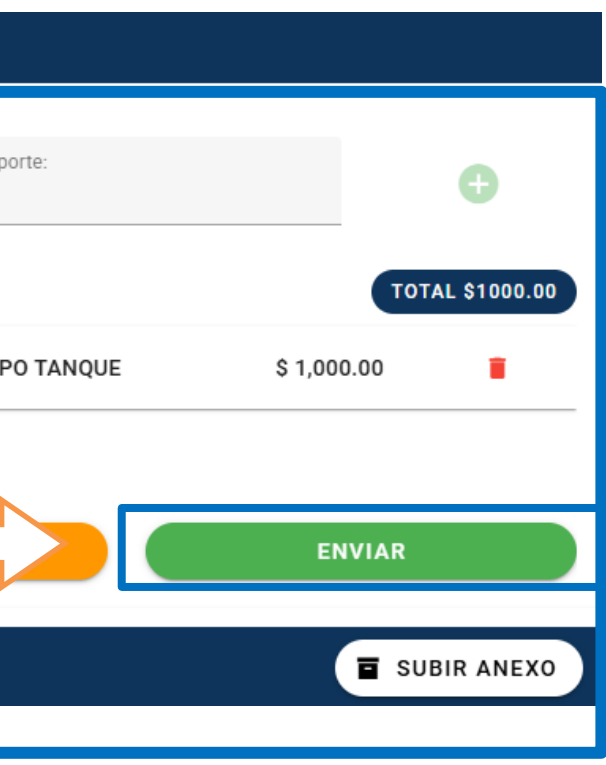

# Recepción de solicitud de registro de ingreso

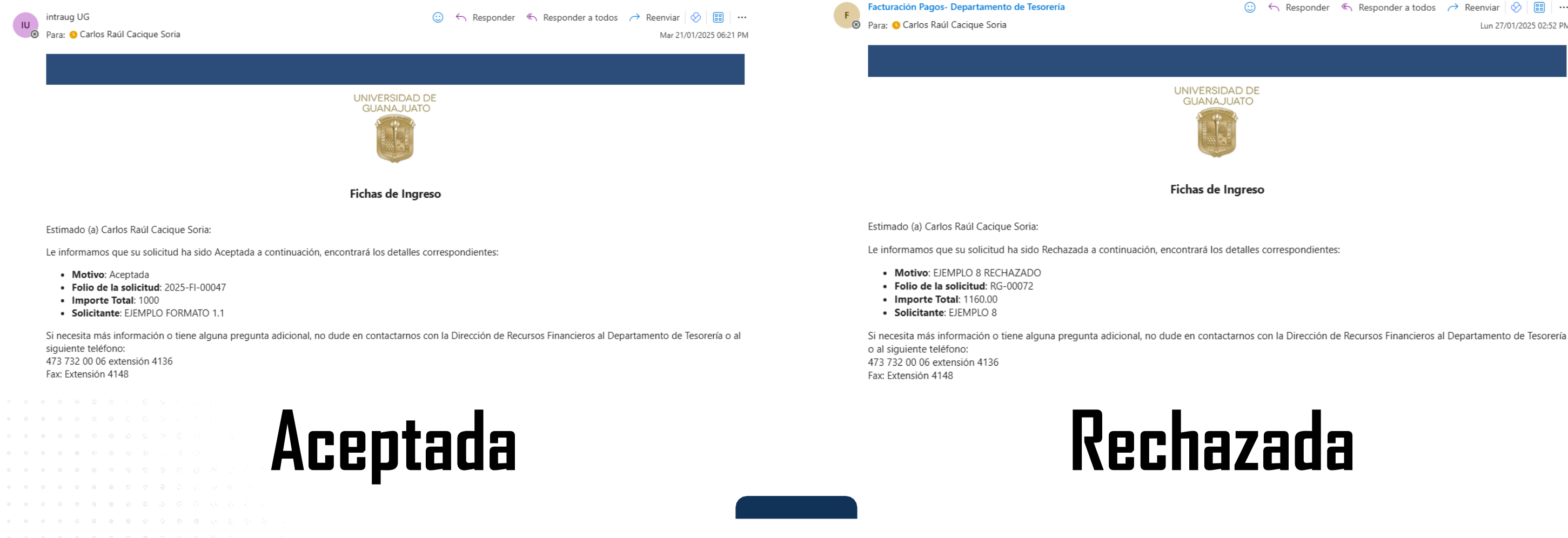

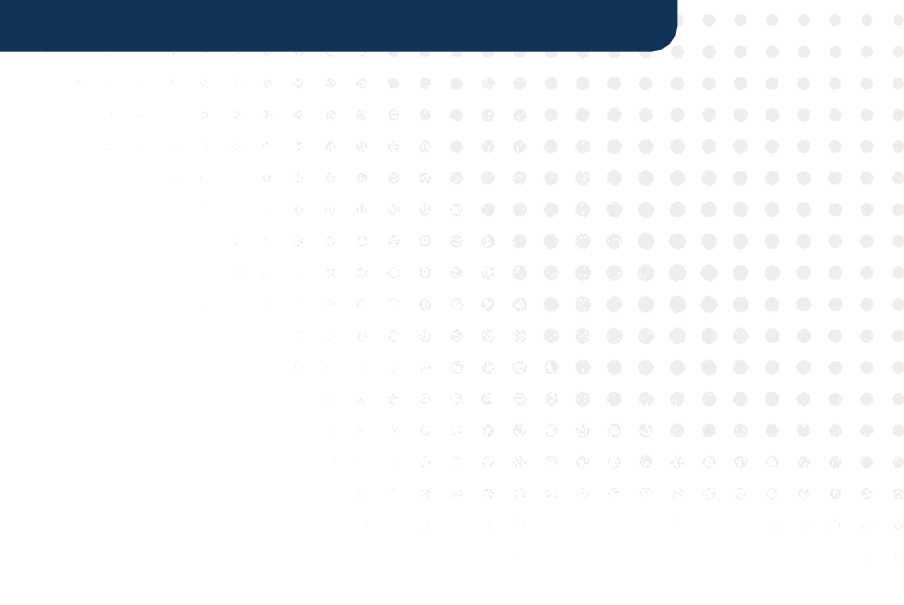

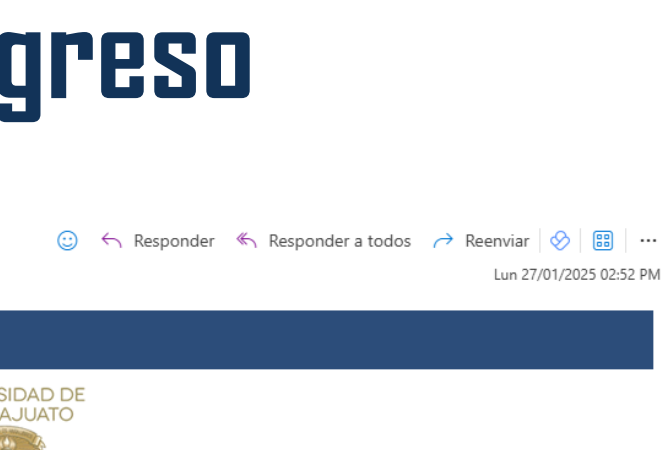

## Descarga Solicitud de Ficha y Recibo de ficha de ingreso

Selecciona Solicitud de ficha de ingreso

Recibo de Ficha de Ingreso

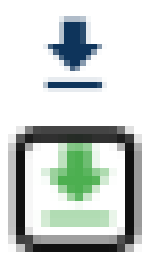

## Ficha de Ingreso

| Solicitud de      | Registro de Ingreso             | Nombre de Caja | ¥                       | Estatus   | Ť | Fecha de Solicitud | Buscar                            |
|-------------------|---------------------------------|----------------|-------------------------|-----------|---|--------------------|-----------------------------------|
| Folio de<br>Ficha | Solicitante del Pago            | Banco          | Ficha de Ingreso        |           |   |                    | Caja Registra                     |
| 2025-FI-<br>00040 | AUTOBUSES DE LA PIEDAD SA DE CV | BBVA           | Solicitud de Registro d | e Ingreso |   |                    | Edificio Central Dep<br>Tesorería |
| 2025-FI-          | AUTOBUSES DE LA PIEDAD SA DE CV | BBVA           | Solicitud de Registro d | e Ingreso |   |                    | Edificio Central Dep<br>Teccordo  |

 1
 1
 1
 1
 1
 1
 1
 1
 1
 1
 1
 1
 1
 1
 1
 1
 1
 1
 1
 1
 1
 1
 1
 1
 1
 1
 1
 1
 1
 1
 1
 1
 1
 1
 1
 1
 1
 1
 1
 1
 1
 1
 1
 1
 1
 1
 1
 1
 1
 1
 1
 1
 1
 1
 1
 1
 1
 1
 1
 1
 1
 1
 1
 1
 1
 1
 1
 1
 1
 1
 1
 1
 1
 1
 1
 1
 1
 1
 1
 1
 1
 1
 1
 1
 1
 1
 1
 1
 1
 1
 1
 1
 1
 1
 1
 1
 1
 1
 1
 1
 1
 1
 1
 1
 1
 1
 1
 1
 1
 1
 1
 1
 1
 1
 1
 1
 1
 1
 1

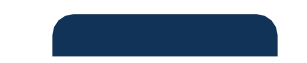

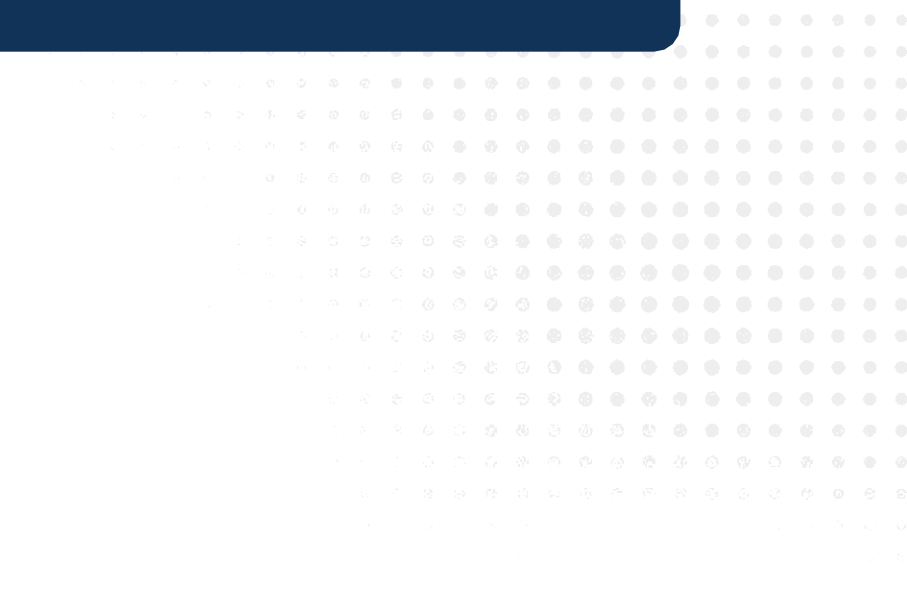

| ٩              | + AGREGAR |      | 龃   |
|----------------|-----------|------|-----|
|                | Estatus 个 | Acti | ons |
| epartamento de | Activa    | •    | ÷   |
| epartamento de | Activa    | 0    | Ŧ   |

## Una vez realizada la validación por caja de Tesorería

## Solicitud de Fi

| UNIVERSIDAD D                                                              | DIRE           | UNIVE               | RSIDAD DE GUA<br>DE RECURSOS | ANAJUATO<br>S FINANCI | )<br>EROS     |
|----------------------------------------------------------------------------|----------------|---------------------|------------------------------|-----------------------|---------------|
| DEPARTAMENTO DE TESORERÍA<br>SOLICITUD DE REGISTRO DE INGRESO (FORMA       |                |                     |                              |                       | A<br>RMATO 1) |
| Tipo de Contribuyente:<br>Nombre del Solicitante de<br>EJEMPLO FORMATO 1.1 | PERSONA FISICA | RFC:<br>a Ingreso): | DA2H020208                   | Fecha:                | 21/01/2025    |
|                                                                            |                |                     |                              |                       |               |

Concepto de Ingreso EJEMPLO FORMATO 1.1 SESION DE TANQUE

| Código de Cuenta de in | greso (SAP) o No de Arancel |
|------------------------|-----------------------------|
|------------------------|-----------------------------|

Firma:

| No. de Arancel<br>2,969                                                                                                    | Contro Bondicio<br>Rectoria de Campus León | Elemento PEP/Nombre<br>SESION EN GRUPO TANQUE |  |  |  |  |
|----------------------------------------------------------------------------------------------------|--------------------------------------------|-----------------------------------------------|--|--|--|--|
| Contiene IVA  Importe total: \$1,000.00 (Letra): uno mil                                                                                                    | Importe sin IVA:                           | Importe de IVA:                               |  |  |  |  |
| DATOS DEL DEPÓSITO           Banco         No. de cuenta         Fecha de Movimiento Bancario           BBVA         012 225 00135622522 0         21 de enero de 2025 |                                            |                                               |  |  |  |  |

DATOS DEL SOLICITANTE

| IUE:                   | 11019                         | _ |
|------------------------|-------------------------------|---|
| iombre Completo:       | Carlos Raúl Cacique Soria     |   |
| xtensión o teléfono de | e contacto para aclaraciones: |   |
| Correo electrónico:    | crcacique@ugto.mx             |   |
| intidad o dependencia  | que lo envía:                 |   |
| irma:                  |                               |   |

| icha Ingreso |  |
|--------------|--|
|--------------|--|

| Recibo | de | Ficha | de | ing |
|--------|----|-------|----|-----|
|--------|----|-------|----|-----|

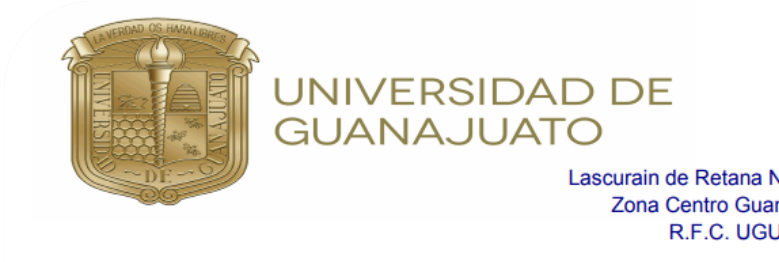

| Nombre    | • |
|-----------|---|
| 110111010 | • |

Ejemplo 5

Concepto:

EJEMPLO 5

Importe con Letra:

uno mil

Si requiere comprobante Fiscal I página: www.pagos.ugto

página: www.pagos.ugto Si requiere comprobante Fiscal I

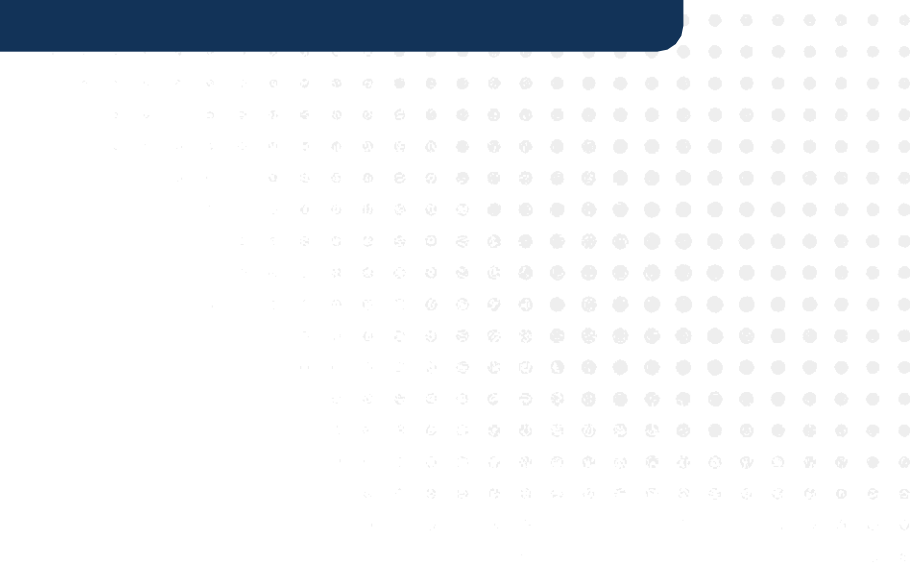

## greso

| N. 5 Teléfono 732 -00-06<br>najuato, Guanajuato.<br>J-450325-KY2                 |                 |     |                    |   |
|----------------------------------------------------------------------------------|-----------------|-----|--------------------|---|
|                                                                                  | Recibo:         |     | 2025-FI-00053      |   |
|                                                                                  | Fecha:          | 27  | 7 de enero de 2025 |   |
| RFC:                                                                             | dazh020208      |     |                    | ] |
|                                                                                  | Importe Tot     | al: | \$1,000.00         |   |
|                                                                                  |                 | RE  | CIBI               |   |
| Digital favor de conectarse a la<br>o.mx y Captura el No. de Recit               | siguiente<br>bo |     |                    |   |
| Digital favor de conectarse a la<br><b>D.mx</b> y <b>Captura el No. de Recit</b> | siguiente<br>oo |     |                    |   |
|                                                                                  |                 |     |                    |   |

## UNIVERSIDAD DE Int

Ficha de Ingreso

## ADMINFINANCIERO

## 

≞

| Solicitud de Re | gistro de Ingreso                | Nombre de Caja         | - Estatus | ← Fecha de Solicitud             | Buscar                             |
|-----------------|----------------------------------|------------------------|-----------|----------------------------------|------------------------------------|
| Folio de Ficha  | Solicitante del Pago             |                        | Banco     | Ficha de Ingreso                 | Caja Registra 个                    |
| 2025-FI-00089   | INSTITUTO DE SEGURIDAD SOCIAL DE | L ESTADO DE GUANAJUATO | BBVA      | Solicitud de Registro de Ingreso | Edificio Central Departamento de T |
| 2025-FI-00088   | MARTINEZ DIAZ MARIA REYNALDA     |                        | BBVA      | Solicitud de Registro de Ingreso | Edificio Central Departamento de T |
| 2025-FI-00087   | EVARISTO VELAZQUEZ NICOLAZ       |                        | HSBC      | Solicitud de Registro de Ingreso | Edificio Central Departamento de T |
| 2025-FI-00086   | COLEGIO DE BACHILLERES DE IRAPUA | NTO AC                 | BBVA      | Solicitud de Registro de Ingreso | Edificio Central Departamento de T |
| 2025-FI-00085   | MARTINEZ CARREÑO LUIS ANTONIO    |                        | BBVA      | Solicitud de Registro de Ingreso | Edificio Central Departamento de T |
| 2025-FI-00084   | MARTINEZ CARREÑO LUIS ANTONIO    |                        | BBVA      | Solicitud de Registro de Ingreso | Edificio Central Departamento de T |
| 2025-FI-00083   | INSTITUTO DE SEGURIDAD SOCIAL DE | L ESTADO DE GUANAJUATO | BBVA      | Solicitud de Registro de Ingreso | Edificio Central Departamento de T |
| 2025-FI-00081   | TORRES RUEDA RICARDO             |                        | BBVA      | Solicitud de Registro de Ingreso | Edificio Central Departamento de T |
| 2025-FI-00080   | ERAZO LOPEZ FERNANDO             |                        | BBVA      | Solicitud de Registro de Ingreso | Edificio Central Departamento de T |
| 2025-FI-00079   | CORDERO DOMINGUEZ JORGUE MIGU    | EL                     | HSBC      | Solicitud de Registro de Ingreso | Edificio Central Departamento de T |

Elementos por página: 10 👻

## CRCACIQUE@UGTO.MX

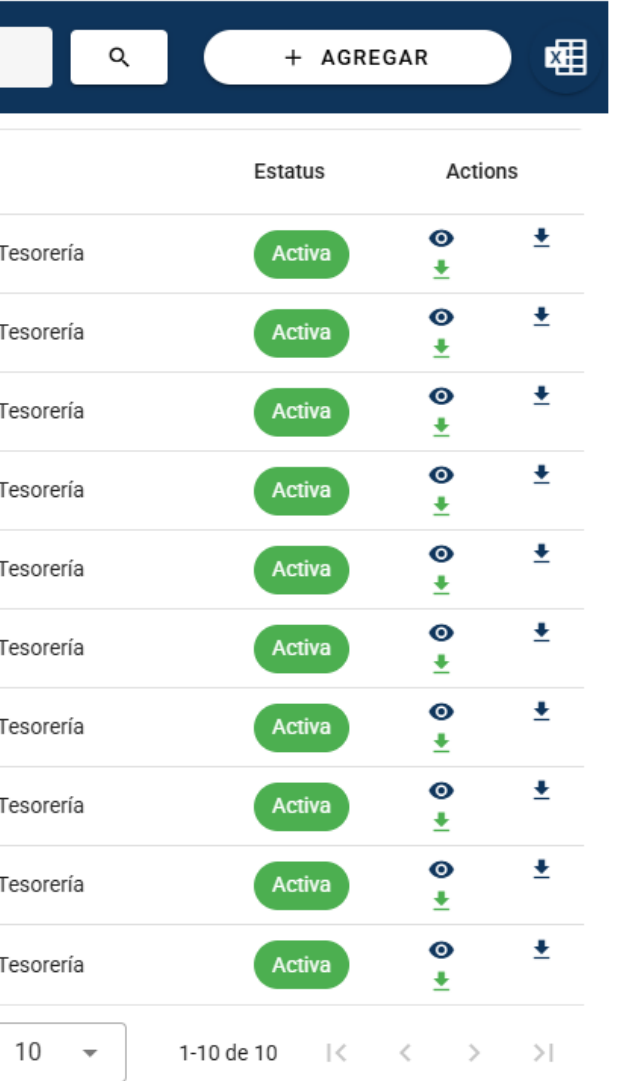

## Ingresa al siguiente Enlace: https://www.colmena.ugto.mx/AdminFinanciera/ con tu respectivo usuario de caja.

Para generar alguna ficha selecciona "AGREGAR"

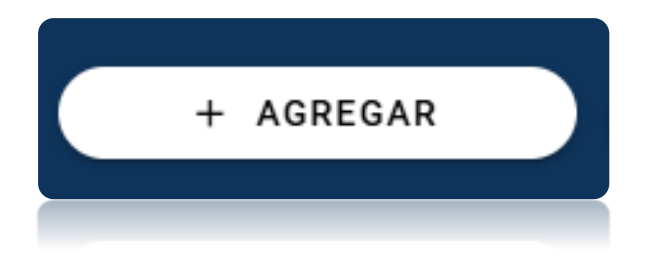

Posteriormente generara los "Datos del Solicitante" de manera automática y da click sobre "**siguiente**".

## Nombre de Caja Solicitud de Registro de Ingreso Fecha de Soli Folio de Ficha Solicitante del Pago Banco Ficha de Ingreso CL-00002 Constantino Montes Ortiz BANORTE Solicitud de Registro de Ingreso 2025-FI-00008 Salvador Ortíz Arias SANTANDER Solicitud de Registro de Ingreso 2025-FI-00007 ADMINCA AC BBVA Solicitud de Registro de Ingreso 2025-FI-00006 SISTEMA DE AGUA POTABLE Y ALCANTARILLADO DE LEON BBVA Solicitud de Registro de Ingreso 2025-FI-00005 PODER LEGISLATIVO DEL ESTADO DE GUANAJUATO BBVA Solicitud de Registro de Ingreso 2025-FI-00004 FISCALIA GENERAL DEL ESTADO DE GUANAJUATO BBVA Solicitud de Registro de Ingreso 2025-FI-00003 GOBIERNO DEL ESTADO DE GUANAJUATO BBVA Solicitud de Registro de Ingreso 2025-FI-00002 CARDOSO LOPEZ JULIO CESAR BBVA Solicitud de Registro de Ingreso 2025-FI-00001 Claudio Arturo García Delgado BANAMEX Solicitud de Registro de Ingreso 2024-FI-0111 ROMERO GOMEZ ADRIANA NERI BBVA Solicitud de Registro de Ingreso

|  |  |  |  | Da | tos de       | el So      | licitar | ite      |            |   |  |  |      |                          |        |         |  |  |  |       |              |          |  |    |          |
|--|--|--|--|----|--------------|------------|---------|----------|------------|---|--|--|------|--------------------------|--------|---------|--|--|--|-------|--------------|----------|--|----|----------|
|  |  |  |  |    | Nue<br>11019 |            |         |          |            |   |  |  | Nomb | <sup>re</sup><br>os Raúl | Caciqu | e Soria |  |  |  | Corre | 。<br>icique@ | )ugto.mx |  |    |          |
|  |  |  |  |    |              |            |         |          |            |   |  |  |      |                          |        |         |  |  |  |       |              | SALIR    |  | SI | IGUIENTE |
|  |  |  |  |    |              |            |         |          |            |   |  |  |      |                          |        |         |  |  |  |       |              |          |  | SI | IGUIENTE |
|  |  |  |  |    |              |            |         |          |            |   |  |  |      |                          |        |         |  |  |  |       |              |          |  |    |          |
|  |  |  |  |    |              | е њ<br>6 0 | 6 S     | 6<br>: 6 | i s<br>o o | 1 |  |  |      |                          |        |         |  |  |  |       |              |          |  | J. |          |

Ficha de Ingreso

| Buscar                                    | ٩ | + AGRE         | EGAR                 | (ME      |
|-------------------------------------------|---|----------------|----------------------|----------|
| Caja Registra                             |   | Estatus        | Action               | s        |
| Campus León Jerez                         |   | Cancelada      | 0                    |          |
| Campus León Jerez                         |   | Activa         | <b>⊙</b><br><u>↓</u> | <u>+</u> |
| dificio Central Departamento de Tesorería |   | Activa         | <b>⊙</b><br><u>↓</u> | <u>+</u> |
| dificio Central Departamento de Tesorería |   | Activa         | <b>⊙</b><br><u>↓</u> | <u>+</u> |
| dificio Central Departamento de Tesorería |   | Activa         | <b>⊙</b><br><u>↓</u> | <b>±</b> |
| dificio Central Departamento de Tesorería |   | Activa         | <b>⊙</b><br><u>↓</u> | <u>+</u> |
| dificio Central Departamento de Tesorería |   | Activa         | <b>⊙</b><br><u>↓</u> | <b>≛</b> |
| dificio Central Departamento de Tesorería |   | Activa         | <b>⊙</b><br><u>↓</u> | <u>+</u> |
| dificio Central Departamento de Tesorería |   | Activa         | <b>⊙</b><br><u>↓</u> | <u>+</u> |
| dificio Central Departamento de Tesorería |   | Activa         | <b>⊙</b><br><u>↓</u> | <u>+</u> |
| Elementos por página: 10                  | • | 1-10 de 10 🛛 🕹 | < >                  | >        |

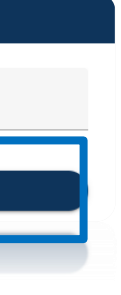

## Solicitante de pago (Nombre de la ficha de ingreso)

Selecciona una ficha (Solicitud de registro de ingreso Proyectos y Convenios Aportaciones Federales, Estatales, Convenio y Fideicomiso) y registra si es un usuario interno o externo, así como su nombre en mayúsculas, posteriormente ingresa su RFC y concepto (detalle del pago) a pagar en mayúsculas sin acentos. Una vez llenados los campos solicitados ingresa "siguiente".

| Numbre del Solicitante   CONCEPTO   SUBSIDIO ESTATAL ORDINARIO 2025- ENERO                                                                                                    | Number del Solicitante   GOBIERNO DEL ESTADO DE GUANAJUATO     Persona Fisica   Persona Moral     CONCEPTO   SUBSIDIO ESTATAL ORDINARIO 2025- ENERO     ANTER     1     1     1     1     1     1     1     1     1     1     1     1     1     1     1     1     1     1     1     1     1    1     1     1     1     1     1     1     1     1     1     1     1     1     1     1     1     1     1     1     1     1     1     1     1     1     1     1     1     1     1     1                                                                                                     | ANTER |
|----------------------------------------------------------------------------------------------------|----------------------------------------------------------------------------------------------------|-------|
|                                                                                                    | CONCEPTO<br>SUBSIDIO ESTATAL ORDINARIO 2025- ENERO                                                                                                    | ANTE  |
|                                                                                                    | ANTER           2         2         2         2         2         2         2         2         2         2         2         2         2         2         2         2         2         2         2         2         2         2         2         2         2         2         2         2         2         2         2         2         2         2         2         2         2         2         2         2         2         2         2         2         2         2         2         2         2         2         2         2         2         2         2         2         2         2         2         2         2         2         2         2         2         2         2         2         2         2         2         2         2         2         2         2         2         2         2         2         2         2         2         2         2         2         2         2         2         2         2         2         2         2         2         2         2         2         2         2         2         2         2         2         2 <th>ANTE</th>                                                                                                    | ANTE  |
| I       I                                                                                                    | 0       0       0       0       0       0       0       0       0       0       0       0       0       0       0       0       0       0       0       0       0       0       0       0       0       0       0       0       0       0       0       0       0       0       0       0       0       0       0       0       0       0       0       0       0       0       0       0       0       0       0       0       0       0       0       0       0       0       0       0       0       0       0       0       0       0       0       0       0       0       0       0       0       0       0       0       0       0       0       0       0       0       0       0       0       0       0       0       0       0       0       0       0       0       0       0       0       0       0       0       0       0       0       0       0       0       0       0       0       0       0       0       0       0       0       0       0       0       0                                                                                                          |       |
| Image: Solution of the state of the state of th | <ul> <li>9</li> <li>9</li> <li>9&lt;</li></ul> |       |
|                                                                                                    | 0       0       0       0       0       0       0       0       0       0       0       0       0       0       0       0       0       0       0       0       0       0       0       0       0       0       0       0       0       0       0       0       0       0       0       0       0       0       0       0       0       0       0       0       0       0       0       0       0       0       0       0       0       0       0       0       0       0       0       0       0       0       0       0       0       0       0       0       0       0       0       0       0       0       0       0       0       0       0       0       0       0       0       0       0       0       0       0       0       0       0       0       0       0       0       0       0       0       0       0       0       0       0       0       0       0       0       0       0       0       0       0       0       0       0       0       0       0       0                                                                                                          |       |
|                                                                                                    | 0       0       0       0       0       0       0       0       0       0       0       0       0       0       0       0       0       0       0       0       0       0       0       0       0       0       0       0       0       0       0       0       0       0       0       0       0       0       0       0       0       0       0       0       0       0       0       0       0       0       0       0       0       0       0       0       0       0       0       0       0       0       0       0       0       0       0       0       0       0       0       0       0       0       0       0       0       0       0       0       0       0       0       0       0       0       0       0       0       0       0       0       0       0       0       0       0       0       0       0       0       0       0       0       0       0       0       0       0       0       0       0       0       0       0       0       0       0       0                                                                                                          |       |
| <ul> <li>a a b b b b b b b b b b b b b b b b b b</li></ul>                                                                                                    |                                                                                                    |       |
| 0       0       0       0       0       0       0       0       0       0       0       0       0       0       0       0       0       0       0       0       0       0       0       0       0       0       0       0       0       0       0       0       0       0       0       0       0       0       0       0       0       0       0       0       0       0       0       0       0       0       0       0       0       0       0       0       0       0       0       0       0       0       0       0       0       0       0       0       0       0       0       0       0       0       0       0       0       0       0       0       0       0       0       0       0       0       0       0       0       0       0       0       0       0       0       0       0       0       0       0       0       0       0       0       0       0       0       0       0       0       0       0       0       0       0       0       0       0       0                                                                                                          |                                                                                                    |       |
|                                                                                                    |                                                                                                    |       |
| A A A A A A A A A A A A A A A A A A A                                                                                                    |                                                                                                    |       |
| A B B B B B B B B B B B B B B B B B B B                                                                                                    |                                                                                                    |       |
|                                                                                                    |                                                                                                    |       |
|                                                                                                    |                                                                                                    |       |
|                                                                                                    |                                                                                                    |       |
|                                                                                                    |                                                                                                    |       |
|                                                                                                    |                                                                                                    |       |

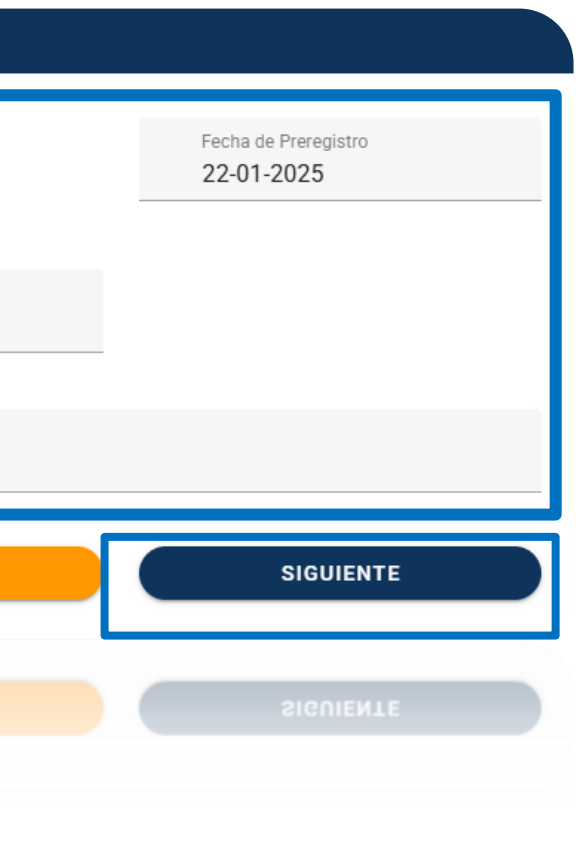

# Datos del Depósito

Selecciona el banco correspondiente, así como su número de cuenta y fecha de movimiento bancario, es importante mencionar que debes seleccionar si tu solicitud contiene IVA o no.

| Datos del Depó | sito                     |   |                                            |                                                       |                                   |
|----------------|--------------------------|---|--------------------------------------------|-------------------------------------------------------|-----------------------------------|
| Banco:<br>BBVA |                          | Ţ | Número de Cuenta:<br>012 225 00122186101 0 | •                                                     | Fecha de movimiento<br>09-01-2025 |
| Incluye IVA:   | Importe:<br>102184750.91 |   |                                            | \$<br>Importe con Letra:<br>cien dos millón cien oche | nta y cuatro mil setecient        |
|                |                          |   |                                            |                                                       | ANTERIO                           |
|                |                          |   |                                            |                                                       | ANTERIO                           |

**Nota:** En caso de requerirlo ingresa el anexo correspondiente a la solicitud de ficha (Soporte de la solicitud de ficha de ingreso – ticket de pago y factura si existe

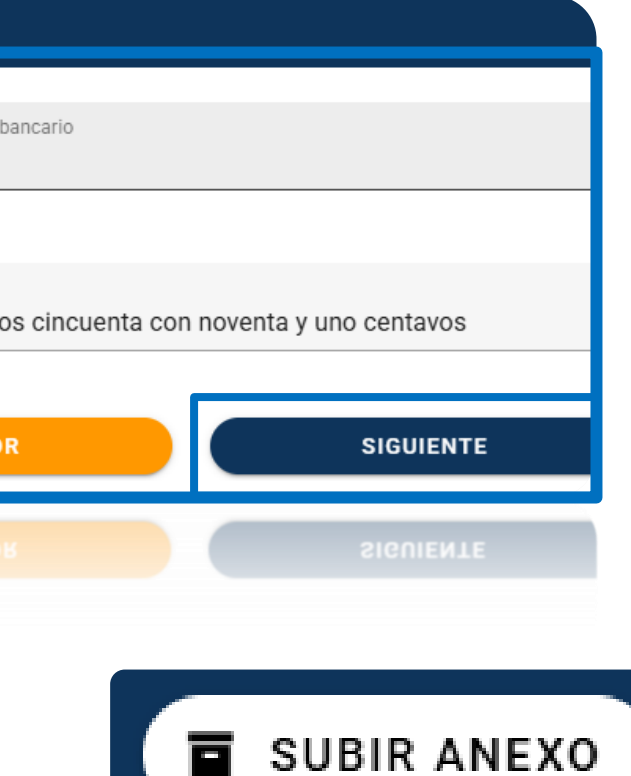

## Datos del CFDI previamente expedido - Código de Cuenta de Ingreso

Ingresa la cuenta de mayor, el centro de beneficio, fondo y el elemento PEP correspondiente, confirma el monto seleccionando (+), sin IVA, posteriormente selecciona **enviar** 

|   |   | Datos del C                | FDI Previan  | nente Ex lido               |   |                           |                   |                                     |            |                                                  |               |
|---|---|----------------------------|--------------|-----------------------------|---|---------------------------|-------------------|-------------------------------------|------------|--------------------------------------------------|---------------|
| 9 | Ð | 4626                       |              |                             |   |                           | •                 | Folio Fiscal:<br>485307F4-2D5F-9A44 | -BC4A-29E5 | 55C9403DB                                        |               |
|   |   | Código de                  | Cuenta de Ir | ngreso                      |   |                           |                   |                                     |            |                                                  |               |
|   |   | Cuenta de May<br>422391010 | or:<br>2     | Centro Beneficio:<br>100000 | Ŧ | Fondo:<br>SUBSIDIO ESTATA | PosPre:<br>911501 | Elemento PEP:<br>PI999              | *          | Descripción del Elemento PEP:<br>INGRESOS INSTIT | Impor<br>0102 |
|   |   |                            |              |                             |   |                           | Agregue al men    | os un Arancel                       |            |                                                  |               |
|   |   |                            |              |                             |   |                           |                   |                                     |            |                                                  |               |
|   |   |                            |              |                             |   |                           |                   |                                     |            | GUARDAR                                          |               |
|   |   |                            |              |                             |   |                           |                   |                                     |            |                                                  |               |
|   |   |                            |              |                             |   |                           |                   |                                     |            |                                                  |               |
|   |   |                            |              |                             |   |                           |                   |                                     |            |                                                  |               |
|   |   |                            |              |                             |   |                           |                   |                                     |            |                                                  |               |
|   |   |                            |              |                             |   |                           |                   |                                     |            |                                                  |               |
|   |   |                            |              |                             |   |                           |                   |                                     |            |                                                  |               |
|   |   |                            |              |                             |   |                           |                   |                                     |            |                                                  |               |
|   |   |                            |              |                             |   |                           |                   |                                     |            |                                                  |               |
|   |   |                            |              |                             |   |                           |                   |                                     |            |                                                  |               |
|   |   |                            |              |                             |   |                           |                   |                                     |            |                                                  |               |
|   |   |                            |              |                             |   |                           |                   |                                     |            |                                                  |               |
|   |   |                            |              |                             |   |                           |                   |                                     |            |                                                  |               |
|   |   |                            |              |                             |   |                           |                   |                                     |            | j.                                               |               |
|   |   |                            |              |                             |   |                           |                   |                                     |            |                                                  |               |

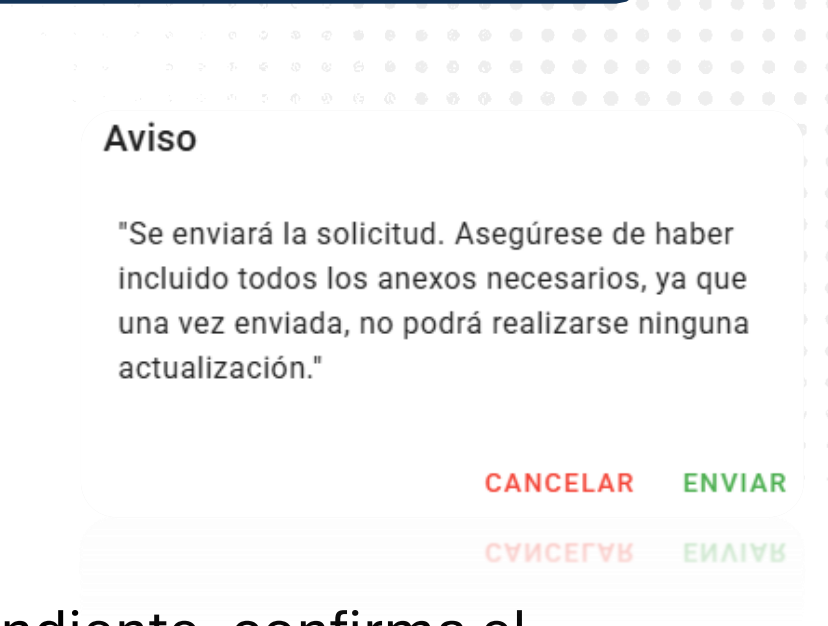

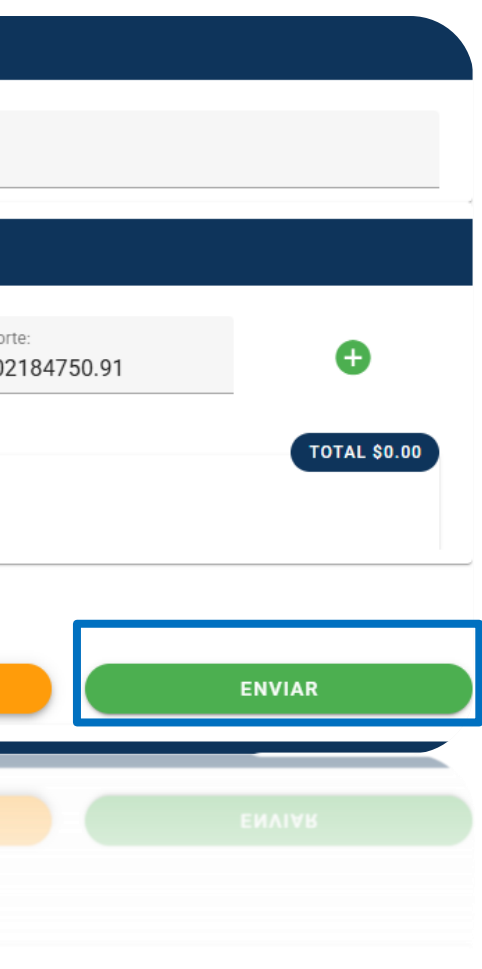

# Recepción de solicitud de registro de ingreso

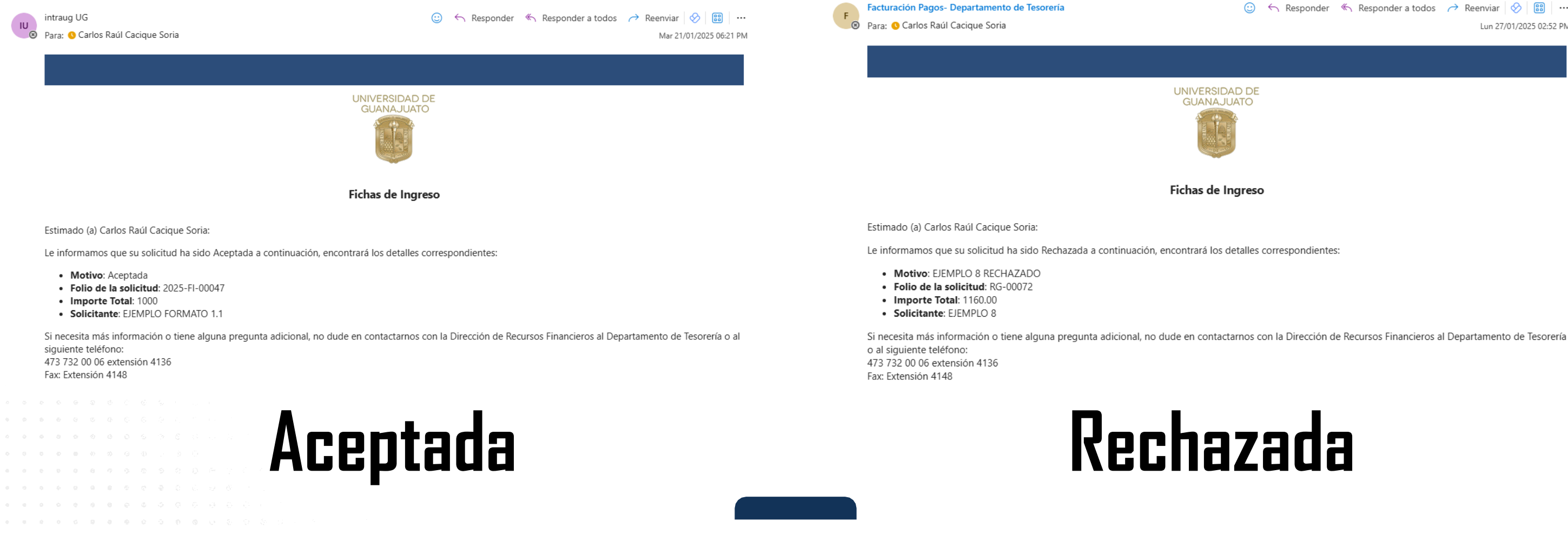

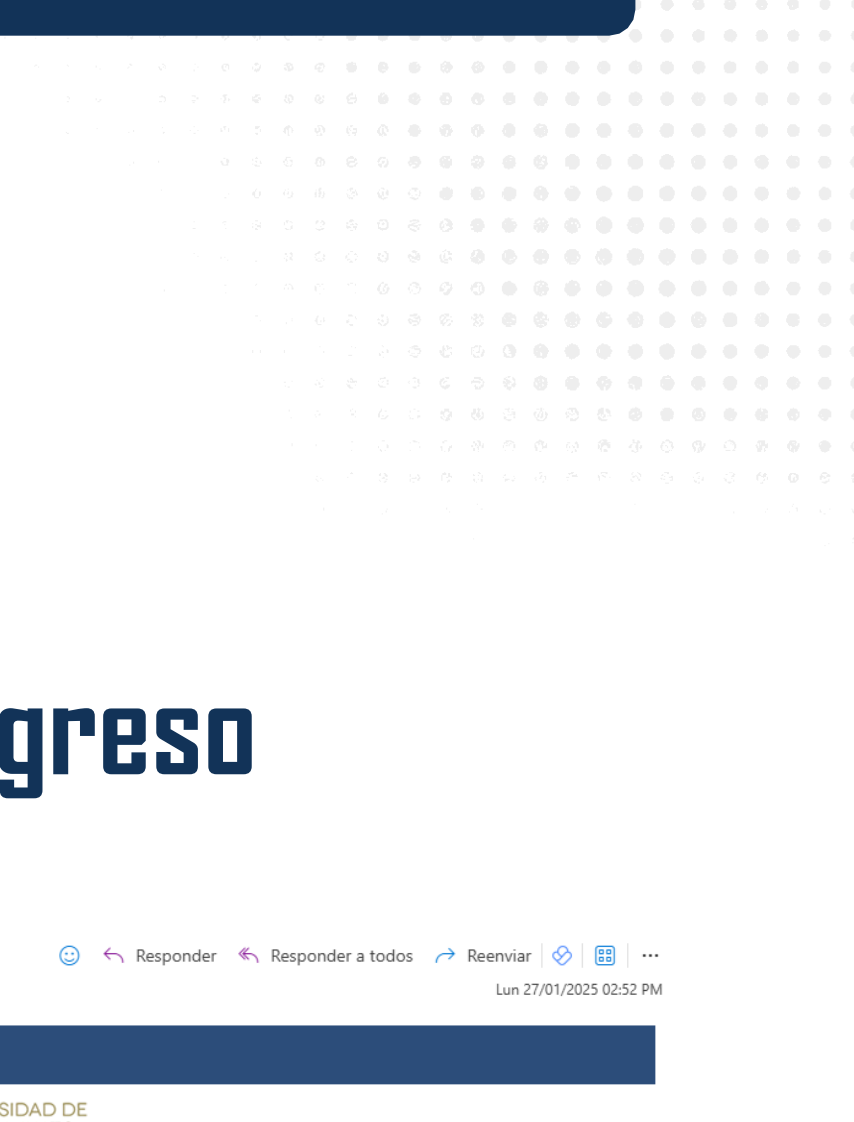

## Descarga solicitud de registro de ingreso Proyectos y Convenios Aportaciones Federales, Estatales, Convenio y Fideicomiso, y Recibo de Ficha de Ingreso

Posteriormente podrás visualizar en tu usuario el estatus de aceptación o rechazo por parte de la universidad, en el caso de ser aceptada la ficha podrás descargar el Recibo de Ficha de Ingreso y Solicitud de ficha de ingreso.

| nte del Pago | Banco | Ficha de Ingreso                 | Caia Registra                                                                                                   |                                                                                                    |                                                                                                    |
|--------------|-------|----------------------------------|----------------------------------------------------------------------------------------------------|----------------------------------------------------------------------------------------------------|----------------------------------------------------------------------------------------------------|
| 0.5          |       |                                  | ouju negistru                                                                                                   | Estatus                                                                                                    | Actions                                                                                                    |
| .0 5         | BBVA  | Solicitud de Registro de Ingreso | Campus León Jerez                                                                                               | Activa                                                                                                    | O ↓<br>Descargar                                                                                                    |
| 4            | BBVA  | Solicitud de Registro de Ingreso | Campus León Jerez                                                                                               | Cancelada                                                                                                    | 0                                                                                                    |
|              |       |                                  | Elementos por página: 10                                                                                        | ▼ 1-2 de 2                                                                                                    | K < > :                                                                                                    |
|              |       |                                  | Elementos por página: 10                                                                                        | ▼ 1-2 de 2                                                                                                    |                                                                                                    |
|              |       |                                  |                                                                                                    |                                                                                                    | <b>(</b>                                                                                                    |
|              |       |                                  |                                                                                                    |                                                                                                    | <u>+</u>                                                                                                    |
|              | 4     | 4 BBVA                           | 4       BEVA       Solicitud de Registro de Ingreso         1       BENY       Solicitud de Registro de Ingreso | 4       BBVA       Solicitud de Registro de Ingreso       Campus León Jerez       Il         10       Elementos por página:       10         1       BAM       Elementos que undeso       Cambra reou ness | 4       BBVA       Solicitud de Registro de Ingreso       Campus León Jerez       Cancelada         Image: Solicitud de Registro de Ingreso       Elementos por página:       10 • 1-2 de 2         Image: Solicitud de Registro de Ingreso       Cambras recompassa       10 • 1-2 de 2         Image: Solicitud de Registro de Ingreso       Cambras recompassa       10 • 1-2 de 2         Image: Solicitud de Registro de Ingreso       Cambras recompassa       Cambras recompassa |

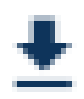

## Solicitud de Ficha Ingreso

| <image/>                                                                                                    |                                       |                               |                              |
|----------------------------------------------------------------------------------------------------|---------------------------------------|-------------------------------|------------------------------|
| DIRECCIÓN DE RECURSOS FINANCIEROS DEPARTAMENTO DE TESORERÍA SOLICITUD DE REGISTRO DE INGRESO (FORMATO 1)                                                                                                    |                                       | UNIVERSIDAD D                 | E GUANA JUATO                |
| <image/>                                                                                                    | GUANAJUATO                            | DIRECCIÓN DE RECU             | RSOS FINANCIEROS             |
|                                                                                                    | la Frai                               |                               |                              |
| SOLICITUD DE REGISTRO DE INGRESO (FORMATO 1)                                                                                                    |                                       | DEPARTAMENTO                  | DE TESORERÍA                 |
| Tipo de Contribuyente: PERSONA FISICA RFC. DAZH20208  Tipo de Contribuyente: PERSONA FISICA RFC. DAZH20208  Nombre del Solicitante del pago (Nombre en la Ficha de largreso): ELEMPLO FORMATO 1.1  Concepto de largreso: ELEMPLO FORMATO 1.1 SESION DE TANQUE  Destro de largreso (BAP) o No de Arancel:  Destro de largreso (BAP) o No de Arancel:  Destro de Contro Beneficio Elemento FEP/Nombre 2.60 Rectors de Contro Beneficio Elemento FEP/Nombre 2.60 Rectors de Contro Beneficio SESION DE TANQUE  Infene IVA DI Importe sin IVA: Importe de IVA:  Tipo monte de IVA:  DATOS DEL DEPÓSITO Ianco No. de cuenta Percha de Movimiento Bancario BEVA 012 225 0013562252 0 11 de enero de 2025 Elemencia o folio bancario o clave de rastreo:  DATOS DEL SOLICITANTE UE: 11019 DATOS DEL SOLICITANTE UE: 11019 DATOS DEL SOLICITANTE IVE: Carlos Raúl Cacique Sorte Ademain o teléfono de contacto para aclaraciones: Dorree electónico: creacipae@gugto.mx ritidad o dependincia que lo envía: Imma:                                                                                                    |                                       | SOLICITUD DE REGISTRO I       | DE INGRESO (FORMATO 1)       |
| Tipo de Contribuyente: PERSONA FISICA RFC: DAZH20208 Nombre del Solicitante del pago (Nombre en la Ficha de Ingreso): ELEMPLO FORMATO 1.1 Concepto de Ingreso: ELEMPLO FORMATO 1.1 SESION DE TANQUE  Todigo de Cuenta de Ingreso (SAP) o No de Arancel:  No. de Arancel Contro Besoficio SESIONEN GRUPO TANQUE  Tribere IVA SESIONEN GRUPO TANQUE  Tribere IVA SESIONEN GRUPO TANQUE  DATOS DEL DEPÓSITO Ianco DATOS DEL DEPÓSITO Ianco DATOS DEL SOLICITANTE  UE: 1919 DATOS DEL SOLICITANTE  UE: 1919 DATOS DEL SOLICITANTE  UE: 1919 DATOS DEL SOLICITANTE  UE: 1919 DATOS DEL SOLICITANTE  UE: 1919 DATOS DEL SOLICITANTE  UE: Centre Bail Cacique Sorie Tribered in greso Competence Competence Comp  |                                       |                               |                              |
| Nombre del Solicitante del pago (Nombre en la Ficha de Ingreso): ELEMPLO FORMATO 1.1  Concepto de Ingreso: ELEMPLO FORMATO 1.1 SESION DE TANQUE  ELEMPLO FORMATO 1.1 SESION DE TANQUE  Concepto de Ingreso (SAP) o No de Arancel:  No. de Arancel  Centro Beneficio  SESION EN GRUPO TANQUE  Inflere IVA  SESION EN GRUPO TANQUE  Inflere IVA  Inflere IVA  SESION EN GRUPO TANQUE  Inflere IVA  Inflere IVA  SESION EN GRUPO TANQUE  DATOS DEL DEPÓSITO  No. de cuenta  DATOS DEL SOLICITANTE  DATOS DEL SOLICITANTE  DATOS DEL SOLICITANTE  IUE:  10119  DATOS DEL SOLICITANTE  IUE:  10119  DATOS DEL S | Tino de Contribuyente: PERSON         | A FISICA REC: DAZH020208      | Fecha: 21/01/2025            |
| Telementa dei sociolamite dei pago (receiter en la Picha dei ingreso):  ELEMPLO FORMATO 1.1  Concepto de Ingreso:  EJEMPLO FORMATO 1.1 SESION DE TANQUE  EJEMPLO FORMATO 1.1 SESION DE TANQUE  EJEMPLO FORMATO 1.1 SESION DE TANQUE  EJEMPLO FORMATO 1.1 SESION DE TANQUE  EJEMPLO FORMATO 1.1 SESION DE TANQUE  EJEMPLO FORMATO 1.1 SESION DE TANQUE  EJEMPLO FORMATO 1.1 SESION DE TANQUE  EJEMPLO FORMATO 1.1 SESION DE TANQUE  EJEMPLO FORMATO 1.1 SESION DE TANQUE  EJEMPLO FORMATO 1.1 SESION DE TANQUE  EJEMPLO FORMATO 1.1 SESION DE TANQUE  EJEMPLO FORMATO 1.1 SESION DE TANQUE  EJEMPLO FORMATO 1.1 SESION DE TANQUE  EJEMPLO FORMATO 1.1 SESION DE TANQUE  DATOS DEL DEPÓSITO  BEVA  DATOS DEL DEPÓSITO  DATOS DEL SOLICITANTE  UE: 1019  DATOS DEL SOLICITANTE  UE: 1019  DATOS DEL SOLICITANTE  DATOS DEL SOLICITANTE  DATOS  | Nombre del Celicitante del page (No   |                               |                              |
| Concepto de Ingreso: EJEMPLO FORMATO 1.1 SESION DE TANQUE  Código de Cuenta de Ingreso (BAP) o No de Arancel:   No. de Arancel  2,969  Rectoria de Campus Laón  SESION EN GRUPO TANQUE   SESION EN GRUPO TANQUE   Infene IVA  SESION EN GRUPO TANQUE  Infene IVA  SESION EN GRUPO TANQUE  Infene IVA  SESION EN GRUPO TANQUE   DATOS DEL DEPÓSITO  Infon mil  DATOS DEL DEPÓSITO  BEVA  012 225 00135622522 0  21 de enero de 2025  Inferencia o tolio bancario o clave de rastreo:  DATOS DEL SOLICITANTE   IUE:  1019  Contos DEL SOLICITANTE  IUE:  1019  Contos DEL SOLICITANTE  IUE:  1019  Infenedido o telefono de contacto para aclaraciones:  Correo electiónico:  Cracique Boris  Infenedido de pendencia que lo envía:  Irma:                                                                                                    | EJEMPLO FORMATO 1.1                   | more en la richa de ingreso). |                              |
| Concepto de Ingreso:  ELEMPLO FORMATO 1.1 SESION DE TANQUE  Codigo de Cuenta de Ingreso (SAP) o No de Arancel:  No. de Arancel  Codigo de Cuenta de Ingreso (SAP) o No de Arancel:  No. de Arancel  SEGON EN GRUPO TANQUE  SEGON EN GRUPO TANQUE  SEGON EN GRUPO TANQUE  SEGON EN GRUPO TANQUE  Infere IVA  SEGON EN GRUPO TANQUE  Infere IVA  SEGON EN GRUPO TANQUE  Infere IVA  SEGON EN GRUPO TANQUE  Inforte total  S1,000.00  Letra)  DATOS DEL DEPÓSITO  Ianco  No. de cuenta  Fecha de Movimiento Bancario  BEVA  012 225 00135622522 0  21 de enero de 2025  Iaferencia o folio bancario o clave de rastrec:  DATOS DEL SOLICITANTE  IUE:  1019  DATOS DEL SOLICITANTE  IUE:  1019  Contor Contacto para aclaraciones:  Contor Detatacio  Contacto para aclaraciones:  Contor Detatacio  Contacto para aclaraciones:  Contor Detatacio  Contacto para aclaraciones:  Contacto para aclaraciones: Contacto para aclaraciones: Contacto para aclaraciones: Contacto par |                                       |                               |                              |
| ELEMPLO FORMATO 1.1 SESION DE TANQUE                                                                                                    | Concepto de Ingreso:                  |                               |                              |
| Codigo de Cuenta de ingreso (SAP) o No de Arancel:         No. de Arancel       Centro Bonaficio       Elemento PEPNombre         2369       Recorta de Campue Laon       SESION EN GRUPO TANQUE         unfiene IVA       Importe sin IVA:       Importe de IVA:         mporte tota:       \$1,000.00         Letra):       uno mil         DATOS DEL DEPÓSITO         lanco       No. de cuenta         BBVA       012 225 00135622522 0       21 de enero de 2025         laferencia o folio bancario o clave de rastreo:                                                                                                    | EJEMPLO FORMATO 1.1 SESION            | DE TANQUE                     |                              |
| Debigs       Centro Beneficio       Elemento PEP/Nombre         2.969       Rectoria de Campua Lado       SESION EN GRUPO TANOLIE         infiene IVA                                                                                                    |                                       |                               |                              |
| No. de Arancel     Centro Beneficio     Elemento PEPNoembre       2369     Rectoria de Campus Lado     SESION EN GRUPO TANQUE   Infiere IVA       Importe sin IVA:     Importe sin IVA:     Importe de IVA:   Importe tota:       31,000.00   DATOS DEL DEPÓSITO       Ianco     No. de cuenta     Fecha de Movimiento Bancario   BBVA       012 225 00135622522 0     21 de enero de 2025   eferencia o folio bancario o clave de rastreo:       DATOS DEL SOLICITANTE   UE:       1019 iontro o teléfonico de contacto para aclaraciones: ionter o teléfonico de envia:       infiada o dependencia que lo envia:   infiada dependencia que lo envia:       infiada dependencia que lo envia:                                                                                                    | ódigo de Cuenta de ingreso (SAP)      | o No de Arancel:              |                              |
| 2.860     Rectoria de Campue Laón     SESION EN GRUPO TANQUE       Infiere IVA     Importe sin IVA:     Importe de IVA:       mporte total:     \$1,000.40       Letra):     une mil         DATOS DEL DEPÓSITO       Ianco     No. de cuenta       DATOS DEL DEPÓSITO       Ianco     No. de cuenta       Fecha de Movimiento Bancario       BBVA     012 225 00135622522 0       21 de enero de 2025   Intersión o talve de rastreo:       DATOS DEL SOLICITANTE   UE:       1019 Iombre Completo:       Carlos Raúl Cacique Soria   Intersión o teléfono de contacto para actaraciones: Iombre Completo:       caracique@ugto.mx   Intidad o dependencia que lo envía:       Irma:   Intersión o teléfono de contacto para actaraciones:       Irma:   Intersión o teléfono de contacto para actaraciones:       Irma:                                                                                                    | No. de Arancel                        | Centro Beneficio              | Elemento PEP/Nombre          |
| Infiene IVAImporte sin IVA:Importe de IVA:<br>morte totat:Inporte sin IVA:Importe de IVA:<br>morte totat:Inporte sin IVA:Importe de IVA:<br>morte sin IIII<br>DATOS DEL DEPÓSITO<br>No. de cuenta Fecha de Movimiento Bancario<br>BBVA 012 225 00135622522 0 21 de enero de 2025<br>eferencia o folio bancario o clave de rastreo:<br>DATOS DEL SOLICITANTE<br>UE:I019<br>DATOS DEL SOLICITANTE<br>UE:I019<br>Lottos DEL SOLICITANTE<br>UE:I019<br>Lottos DEL SOLICITANTE<br>IUE:I019<br>Lottos DEL SOLICITANTE<br>IUE:I019<br>Lottos DEL SOLICITANTE<br>IUE:I019<br>Lottos DEL SOLICITANTE<br>IUE:I019<br>Lottos DEL SOLICITANTE<br>IUE:I019<br>Lottos DEL SOLICITANTE<br>IUE:I019<br>Lottos DEL SOLICITANTE<br>IUE:I019<br>Lottos DEL SOLICITANTE<br>IUE:I019<br>Lottos DEL SOLICITANTE<br>IUE:I019<br>Lottos DEL SOLICITANTE<br>IUE:I019<br>Lottos DEL SOLICITANTE<br>IUE:                                                                                                    | 2,969                                 | Rectoria de Campus León       | SESION EN GRUPO TANQUE       |
| miene IVA Importe sin IVA: Importe de IVA:<br>monte totai:                                                                                                    |                                       | · · ·                         |                              |
| page to take                                                                                                    | Intene IVA                            | Importe sin IVA:              | Importe de IVA:              |
| Letral:                                                                                                    | mporte total: \$1,000.00              |                               |                              |
| DATOS DEL DEPÓSITO No. de cuenta Fecha de Movimiento Bancario BBVA 012 225 0013622522 0 21 de enero de 2025 teferencia o folio bancario o clave de rastreo: DATOS DEL SOLICITANTE UE: 11019 LOMBRE Completo: Carlos Raúl Cacique Soria bitensión o teléfono de contacto para aclaraciones: Correo electrónico: ercacique@ugto.mx intidad o degendencia que lo envia: imma:                                                                                                    | Letra): uno mil                       |                               |                              |
| Ianco No. de cuenta Fecha de Movimiento Bancario BBVA 012 225 0013622522 0 21 de enero de 2025 eferencia o folio bancario o clave de rastreo:  DATOS DEL SOLICITANTE UE: 11019 UE: Carlos Raúl Cacique Soria tatensión o teléfono de contacto para aclaraciones: Correo electrónico: crcacique@gugto.mx Intidad o dependencia que lo envía: Irma:                                                                                                    |                                       | DATOS DEL DEPÓSITO            |                              |
| BBVA 012 225 0013562252 0 21 de enero de 2025 eferencia o folio bancario o clave de rastreo:  DATOS DEL SOLICITANTE UUE: 11019 Completo: Carlos Raúl Cacique Soria cistensión o teléfono de contacto para aclaraciones:  correo electrónico: crcacique@ugto.mx intidad o dependencia que lo envía:  Irma:                                                                                                    | lanco                                 | No. de cuenta                 | Fecha de Movimiento Bancario |
| eferencia o folio bancario o clave de rastreo:                                                                                                    | BBVA                                  | 012 225 00135622522 0         | 21 de enero de 2025          |
| DATOS DEL SOLICITANTE  UUE: 11019  iombre Completo: Carlos Raúl Cacique Soria  connece electrónico: crcacique@ugto.mx  intidad o dependencia que lo envía:  Intidad o dependencia que lo envía:  Intidad o dependencia que lo envía: Intidad o dependencia que lo envía: Intidad o dependencia que lo envía: Intidad o dependencia que lo envía: Intida  | eferencia o folio bancario o clave de | rastreo:                      |                              |
| DATOS DEL SOLICITANTE  UUE: 11019  kombre Completo: Carlos Raúl Cacique Soria  intensión o teléfono de contacto para aclaraciones:  intensión o teléfono de contacto para aclaraciones:  intens |                                       |                               |                              |
| UE: 11019 Immbre Completo: Carlos Raúl Cacique Soria Ixtensión o teléfono de contacto para aclaraciones: Imme: Imme: Imm |                                       | DATOS DEL SOLICITANTE         |                              |
| iombre Completo: Carlos Reúl Cacique Soria  ixtensión o teléfono de contacto para aclaraciones:  imme electrónico: creacique@ugto.mx  intidad o dependencia que lo envía:  imma:  imma:  | UE: 11019                             |                               |                              |
| Extensión o teléfono de contacto para aclaraciones:  Correo electrónico:  crcacique@ugto.mx  intidad o dependencia que lo envía:  intidad o dependencia que lo envía:  intidad o dependencia que lo  | iombre Completo: Carlos Raúl C        | acique Soria                  |                              |
| correo electrónico:         creacique@ugto.mx           initidad o dependencia que lo envía:                                                                                                    | xtensión o teléfono de contacto para  | aclaraciones:                 |                              |
| Initial o dependencia que lo envía:                                                                                                    | Correo electrónico: crcacique         | @ugto.mx                      |                              |
| irma:                                                                                                    | intidad o dependencia que lo envía:   |                               |                              |
| ng an an an an an an an an an an an an an                                                                                                    | irma:                                 |                               |                              |
| na se se se se se se se se se se se se se                                                                                                    |                                       |                               |                              |
| ນຊີຊອຊ ອີ້ ຈຸດກໍອັ້ນດຸອນປ່ຽຍ ດຳລັ່ງກ່ອນປ່ຽຍ.<br>ກູເລັດກ່ອງກຸດທີ່ເວລາ                                                                                                    |                                       |                               |                              |
| prino njegopijeci. 9. – Sinceighneg nitje un                                                                                                    | upper a gebeugeurge dre ja eurge      |                               |                              |
|                                                                                                    | jokao estepolico 🤌 – Streebejdre      | illiugio.mx                   |                              |
|                                                                                                    |                                       |                               |                              |

## Recibo de Ficha de ingreso

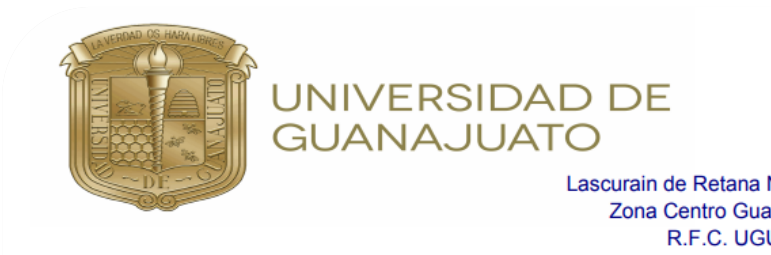

| No  | mh | ro |  |
|-----|----|----|--|
| 110 |    |    |  |

| Ejempl | lo 5 |
|--------|------|
|--------|------|

Concepto:

EJEMPLO 5

Importe con Letra:

uno mil

Si requiere comprobante Fiscal página: www.pagos.ug

pagina: www.pagos.ugt Si requiere comprobante Fiscal

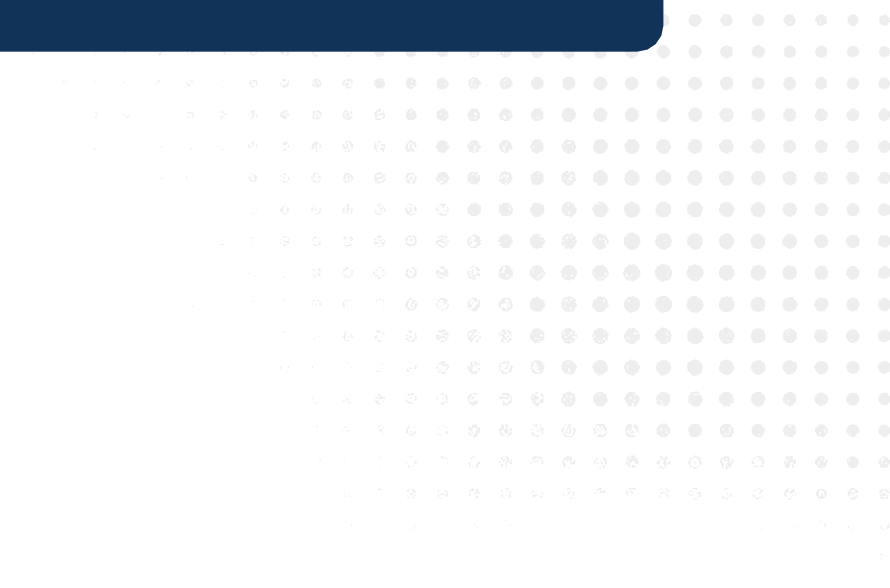

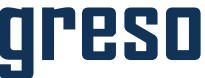

|                                                                         | Recibo:                    |       | 2025-FI-00053      |
|-------------------------------------------------------------------------|----------------------------|-------|--------------------|
|                                                                         | Fecha:                     | 2     | 7 de enero de 2025 |
| RFC:                                                                    | dazh020208                 |       |                    |
|                                                                         |                            |       |                    |
|                                                                         |                            |       |                    |
|                                                                         |                            |       |                    |
|                                                                         | Importe Te                 | otal: | \$1,000.00         |
|                                                                         |                            |       |                    |
|                                                                         |                            |       |                    |
|                                                                         |                            |       |                    |
|                                                                         |                            |       |                    |
|                                                                         |                            | RE    | СІВІ               |
|                                                                         |                            | RE    | CIBI               |
|                                                                         |                            | RE    | СІВІ               |
|                                                                         |                            | RE    | СІВІ               |
| tal favor de conectarse a la                                            | a siquiente                | RE    | СІВІ               |
| tal favor de conectarse a la<br><b>x</b> y <b>Captura el No. de Rec</b> | a siguiente<br>i <b>bo</b> | RE    | CIBI               |
| tal favor de conectarse a la<br>k y <b>Captura el No. de Rec</b>        | a siguiente<br>ibo         | RE    | СІВІ               |
| tal favor de conectarse a la<br>k y <b>Captura el No. de Rec</b>        | a siguiente<br>i <b>bo</b> | RE    | CIBI               |
| tal favor de conectarse a la<br>x y <b>Captura el No. de Rec</b>        | a siguiente<br>ibo         | RE    | CIBI               |

## UNIVERSIDAD DE Int

## ADMINFINANCIERO

## 

## Ficha de Ingreso

| Solicitud de Re | gistro de Ingreso               | Nombre de Caja          | ► Estatus | ▼ Fecha de Solicituo             | Buscar                             |
|-----------------|---------------------------------|-------------------------|-----------|----------------------------------|------------------------------------|
| Folio de Ficha  | Solicitante del Pago            |                         | Banco     | Ficha de Ingreso                 | Caja Registra 个                    |
| 2025-FI-00089   | INSTITUTO DE SEGURIDAD SOCIAL D | EL ESTADO DE GUANAJUATO | BBVA      | Solicitud de Registro de Ingreso | Edificio Central Departamento de T |
| 2025-FI-00088   | MARTINEZ DIAZ MARIA REYNALDA    |                         | BBVA      | Solicitud de Registro de Ingreso | Edificio Central Departamento de T |
| 2025-FI-00087   | EVARISTO VELAZQUEZ NICOLAZ      |                         | HSBC      | Solicitud de Registro de Ingreso | Edificio Central Departamento de T |
| 2025-FI-00086   | COLEGIO DE BACHILLERES DE IRAPU | JATO AC                 | BBVA      | Solicitud de Registro de Ingreso | Edificio Central Departamento de T |
| 2025-FI-00085   | MARTINEZ CARREÑO LUIS ANTONIO   |                         | BBVA      | Solicitud de Registro de Ingreso | Edificio Central Departamento de T |
| 2025-FI-00084   | MARTINEZ CARREÑO LUIS ANTONIO   |                         | BBVA      | Solicitud de Registro de Ingreso | Edificio Central Departamento de T |
| 2025-FI-00083   | INSTITUTO DE SEGURIDAD SOCIAL D | EL ESTADO DE GUANAJUATO | BBVA      | Solicitud de Registro de Ingreso | Edificio Central Departamento de T |
| 2025-FI-00081   | TORRES RUEDA RICARDO            |                         | BBVA      | Solicitud de Registro de Ingreso | Edificio Central Departamento de T |
| 2025-FI-00080   | ERAZO LOPEZ FERNANDO            |                         | BBVA      | Solicitud de Registro de Ingreso | Edificio Central Departamento de T |
| 2025-FI-00079   | CORDERO DOMINGUEZ JORGUE MIG    | UEL                     | HSBC      | Solicitud de Registro de Ingreso | Edificio Central Departamento de T |

Elementos por página: 10 👻

## CRCACIQUE@UGTO.MX

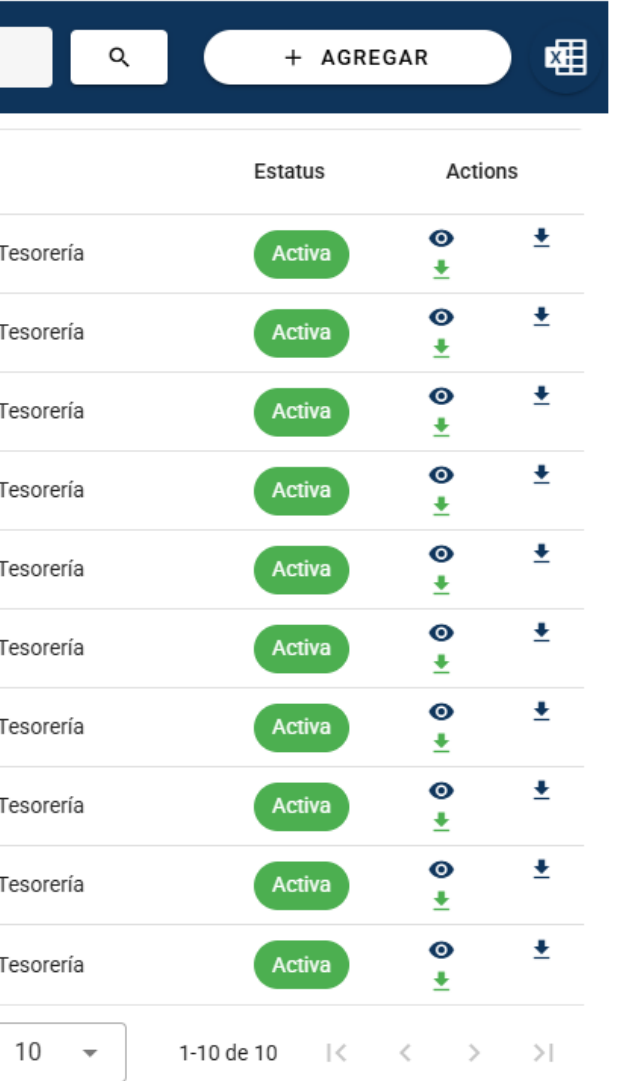

Ingresa al siguiente Enlace: <u>https://www.colmena.ugto.mx/AdminFinanciera/</u> con tu respectivo usuario de caja.

Para generar alguna ficha selecciona "AGREGAR"

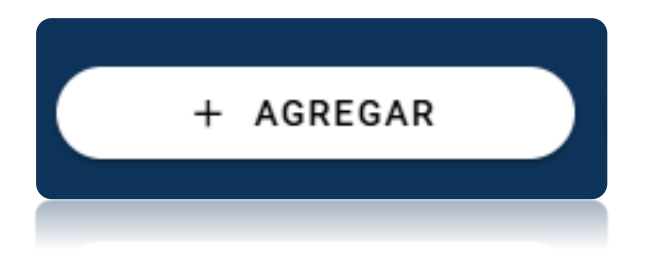

Posteriormente generara los "Datos del Solicitante" de manera automática y da click sobre "siguiente".

| icha de In       |                                     |                 |           |                       |                   |                                            |                                 |             |               |                      |          |  |  |  |
|------------------|-------------------------------------|-----------------|-----------|-----------------------|-------------------|--------------------------------------------|---------------------------------|-------------|---------------|----------------------|----------|--|--|--|
| Solicitud de Reg | istro de Ingreso                    | Nombre de Caja  | - Estatus | 3                     | Fecha de Solicitu | ıd                                         | Buscar                          | ٩           | + AGRI        | EGAR                 |          |  |  |  |
| Folio de Ficha   | Solicitante del Pago                |                 | Banco     | Ficha de Ingreso      |                   | Caja Regist                                | ra                              |             | Estatus       | Action               | S        |  |  |  |
| CL-00002         | Constantino Montes Ortiz            |                 | BANORTE   | Solicitud de Registro | o de Ingreso      | Campus Le                                  | ón Jerez                        |             | Cancelada     | 0                    |          |  |  |  |
| 2025-FI-00008    | Salvador Ortíz Arias                |                 | SANTANDER | Solicitud de Registro | o de Ingreso      | Campus Le                                  | ón Jerez                        |             | Activa        | <b>⊙</b><br><u>↓</u> | <u>+</u> |  |  |  |
| 2025-FI-00007    | ADMINCA AC                          |                 | BBVA      | Solicitud de Registro | o de Ingreso      | Edificio Cen                               | tral Departamento de Tesorería  |             | Activa        | <b>⊙</b><br><u>↓</u> | <u>+</u> |  |  |  |
| 2025-FI-00006    | SISTEMA DE AGUA POTABLE Y ALCANTAF  | RILLADO DE LEON | BBVA      | Solicitud de Registro | o de Ingreso      | Edificio Cen                               | tral Departamento de Tesorería  |             | Activa        | <b>⊙</b><br><u>↓</u> | <u>+</u> |  |  |  |
| 2025-FI-00005    | PODER LEGISLATIVO DEL ESTADO DE GUA | NAJUATO         | BBVA      | Solicitud de Registro | o de Ingreso      | Edificio Central Departamento de Tesorería |                                 |             | Activa        | <b>⊙</b><br><u>↓</u> | <u>+</u> |  |  |  |
| 2025-FI-00004    | FISCALIA GENERAL DEL ESTADO DE GUAN | IAJUATO         | BBVA      | Solicitud de Registro | o de Ingreso      | Edificio Cen                               | ntral Departamento de Tesorería |             | Activa        | <b>⊙</b><br><u>↓</u> | <u>+</u> |  |  |  |
| 2025-FI-00003    | GOBIERNO DEL ESTADO DE GUANAJUATO   | 1               | BBVA      | Solicitud de Registro | o de Ingreso      | Edificio Cen                               | ntral Departamento de Tesorería |             | Activa        | <b>⊙</b><br><u>↓</u> | <u>+</u> |  |  |  |
| 2025-FI-00002    | CARDOSO LOPEZ JULIO CESAR           |                 | BBVA      | Solicitud de Registro | o de Ingreso      | Edificio Cen                               | tral Departamento de Tesorería  |             | Activa        | <b>⊙</b><br><u>↓</u> | <u>+</u> |  |  |  |
| 2025-FI-00001    | Claudio Arturo García Delgado       |                 | BANAMEX   | Solicitud de Registro | o de Ingreso      | Edificio Cen                               | atral Departamento de Tesorería |             | Activa        | <b>⊙</b><br><u>↓</u> | <u>+</u> |  |  |  |
| 2024-FI-0111     | ROMERO GOMEZ ADRIANA NERI           |                 | BBVA      | Solicitud de Registro | o de Ingreso      | Edificio Cen                               | atral Departamento de Tesorería |             | Activa        | <b>⊙</b><br><u>↓</u> | <u>+</u> |  |  |  |
|                  |                                     |                 |           |                       |                   |                                            | Elementos por página: 10        | <b>▼</b> 1- | -10 de 10 🛛 🕹 | < >                  | >1       |  |  |  |

|  |  |  |  |  | Datos del Solicitante |                           |                   |           |
|--|--|--|--|--|-----------------------|---------------------------|-------------------|-----------|
|  |  |  |  |  | Nue                   | Nombre                    | Correo            |           |
|  |  |  |  |  | 11019                 | Carlos Raúl Cacique Soria | crcacique@ugto.mx |           |
|  |  |  |  |  |                       |                           | SALIR             | SIGUIENTI |
|  |  |  |  |  |                       |                           | SALIR             | ZIGNIEWLI |
|  |  |  |  |  |                       |                           |                   |           |
|  |  |  |  |  |                       |                           |                   |           |
|  |  |  |  |  |                       |                           |                   |           |
|  |  |  |  |  |                       |                           |                   |           |

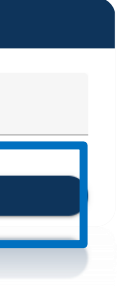

## Solicitante de pago (Nombre de la ficha de ingreso) - Solicitud de reintegro

Selecciona una ficha (reintegro) usuario interno, así como su nombre en mayúsculas, NUE, posteriormente ingresa su RFC y concepto (detalle del pago), Una vez llenados los campos solicitados ingresa "siguiente".

| Selecciona una ficha<br>Solicitud de Registro de Reintegro                                                                                                    |                                                |                      | Posible Folio:<br>RG-00009 |                    | Usuario:             |
|----------------------------------------------------------------------------------------------------|------------------------------------------------|----------------------|----------------------------|--------------------|----------------------|
| Nombre del Solicitante<br>ARGOTE GOMEZ MA. DEL ROSARIO                                                                                                    | <b>Tipo de contribuyente</b><br>Persona Fisica | :<br>O Persona Moral |                            | RFC:<br>DAZH020208 |                      |
| CONCEPTO<br>REINTEGRO DE ADELANTO DE QUINCENA                                                                                                    |                                                |                      |                            |                    |                      |
| Número de Empleado, Acreedor o Proveedor<br>21229                                                                                                    |                                                | Número de docum      | iento en SAP (PC 17        | , SP 19*)          | Año Docto            |
|                                                                                                    |                                                |                      |                            |                    |                      |
|                                                                                                    |                                                |                      |                            |                    | ANTE                 |
|                                                                                                    |                                                |                      |                            |                    | ANTE                 |
|                                                                                                    |                                                |                      |                            |                    | ANTE                 |
|                                                                                                    |                                                |                      |                            |                    | ANTE                 |
|                                                                                                    |                                                |                      |                            |                    | ANTE                 |
|                                                                                                    |                                                |                      |                            |                    | ANTE                 |
|                                                                                                    |                                                | Número de docum      | iento en SAP (PC 17        | . SP 194)          | ANTE<br>VVD Docto    |
|                                                                                                    |                                                | Número de docum      | ento en SAP (PO 17         | . 51- 19-)         | Año Docio<br>Ante    |
|                                                                                                    |                                                | Número de docum      | ento en SAP (PC 17         | SP-194)            | ANTE<br>VUL          |
| A       A       B       B |                                                | Número de docum      | sup su 275 (50 13          | . 59-194)          | ANTE<br>VUS Docto    |
| 1       2       2       1       2       2       2       2       2       2       2       2       2       2       2       2       2       2       2       2       2       2       2       2       2       2       2       2       2       2       2       2       2       2       2       2       2       2       2       2       2       2       2       2       2       2       2       2       2       2       2       2       2       2       2       2       2       2       2       2       2       2       2       2       2       2       2       2       2       2       2       2       2       2       2       2       2       2       2       2       2       2       2       2       2       2       2       2       2       2       2       2       2       2       2       2       2       2       2       2       2       2       2       2       2       2       2       2       2       2       2       2       2       2       2       2       2       2       2 |                                                | Numero de docum      | 940 94 245 (5C 13          | · 25.13-)          | Ante                 |
| 0       0       0       0       0       0       0       0       0       0       0       0       0       0       0       0       0       0       0       0       0       0       0       0       0       0       0       0       0       0       0       0       0       0       0       0       0       0       0       0       0       0       0       0       0       0       0       0       0       0       0       0       0       0       0       0       0       0       0       0       0       0       0       0       0       0       0       0       0       0       0       0       0       0       0       0       0       0       0       0       0       0       0       0       0       0       0       0       0       0       0       0       0       0       0       0       0       0       0       0       0       0       0       0       0       0       0       0       0       0       0       0       0       0       0       0       0       0       0 |                                                | Número de docum      | ento en SAP (PC 17         | . SP 19-)          | ANTE<br>VULE<br>VUCO |

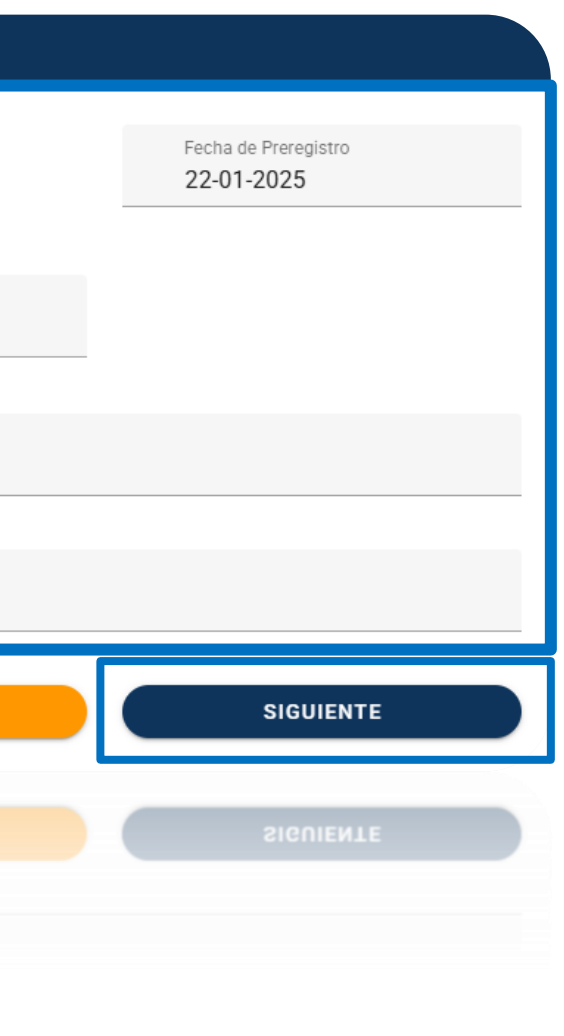

## Datos del Depósito

Selecciona el banco correspondiente, así como su número de cuenta y fecha de movimiento bancario.

| Datos del Depósito |                                              |                                          |
|--------------------|----------------------------------------------|------------------------------------------|
| Banco:<br>BBVA     | Número de Cuenta:<br>• 012 225 00445780888 6 | Fecha de movimiento bancar<br>20-01-2025 |
|                    |                                              | ANTERIOR                                 |
|                    |                                              |                                          |
| Anexos             |                                              |                                          |
| Anexos             |                                              |                                          |
|                    |                                              |                                          |

Nota: Ingresa el anexo correspondiente (Soporte de la solicitud de ficha de reintegro de ingreso – ticket de pago

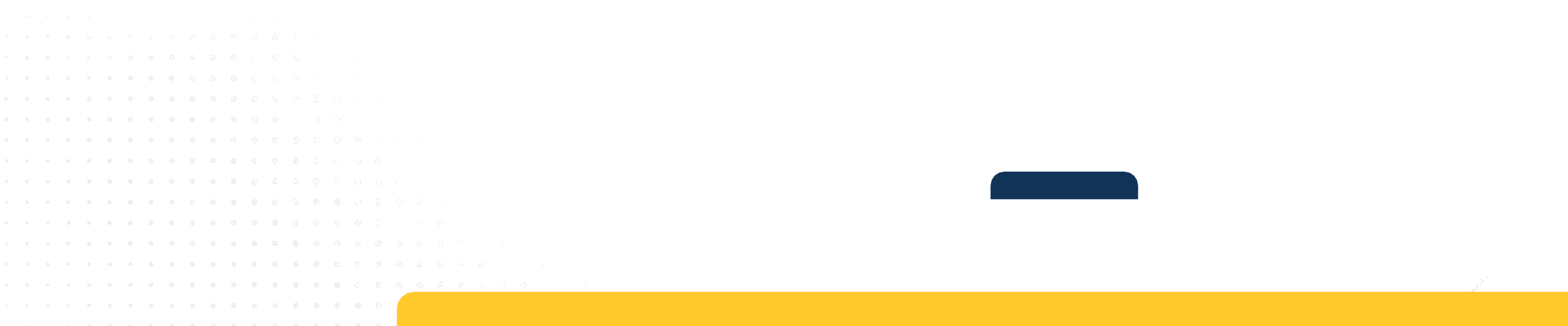

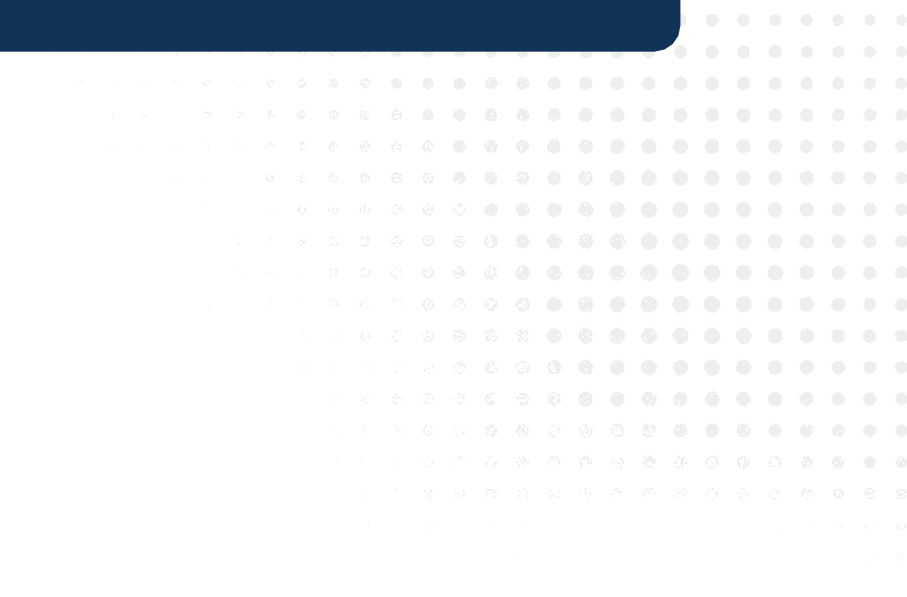

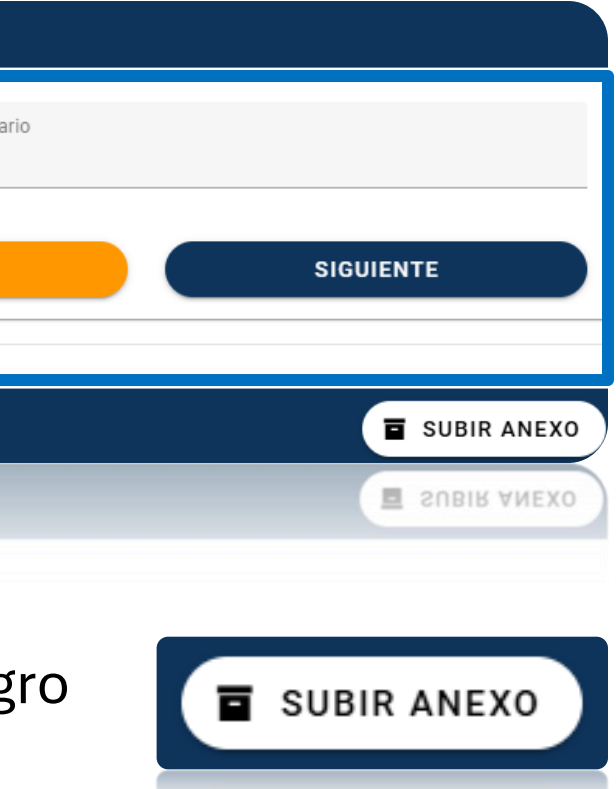

| М | Prestamos plazo fijo (Adelantos de QNA) | D | Fondos Fijos (Fondos Revolventes)     |
|---|-----------------------------------------|---|---------------------------------------|
| J | Becarios PRODEP                         | Z | Gastos por Comprobar Nomina           |
|   | CXC Empleados(Reintegros Servicios      | N | Plan de Permanencia CP                |
| К | Laborales)                              | R | Red Medica                            |
| Н | Deposito en Garantía                    | A | Gastos por comprobar(Gasto ordinario) |
|   |                                         | I | Anticipos Proveedores                 |

## Código de Cuenta de Ingreso

Ingresa el indicador correspondiente, confirma el monto y selecciona **enviar** 

|   |   | zo fijo (Adelanto de Quincena) (M)    | Tipo de Reintegro:<br>Prestamo plazo |
|---|---|---------------------------------------|--------------------------------------|
|   |   | zo fijo (Adelanto de Quincena) (M)    | Tipo de Reintegro:<br>Prestamo plazo |
|   |   | zo fijo (Adelanto de Quincena) (M)    | Prestamo plazo                       |
|   |   |                                       |                                      |
|   |   |                                       |                                      |
|   |   |                                       |                                      |
|   |   |                                       |                                      |
|   | _ |                                       |                                      |
|   |   |                                       | nexos                                |
|   |   |                                       |                                      |
|   |   |                                       | nexos                                |
|   |   |                                       |                                      |
|   |   |                                       |                                      |
|   |   |                                       |                                      |
|   |   |                                       |                                      |
|   |   |                                       |                                      |
|   |   |                                       |                                      |
|   |   |                                       |                                      |
|   |   |                                       |                                      |
|   |   |                                       |                                      |
|   |   |                                       |                                      |
|   |   |                                       |                                      |
|   |   |                                       |                                      |
| / |   | • • • • • • • • • • • • • • • • • • • |                                      |

## Aviso

"Se enviará la solicitud. Asegúrese de haber incluido todos los anexos necesarios, ya que una vez enviada, no podrá realizarse ninguna actualización."

## CANCELAR ENVIAR

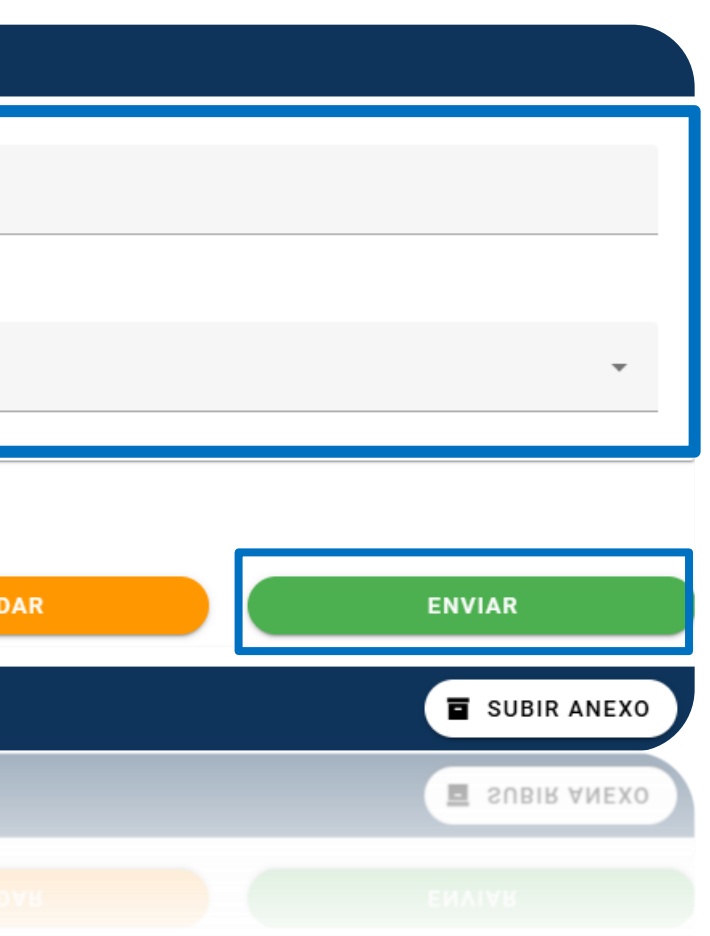

## Recepción de solicitud de registro de ing

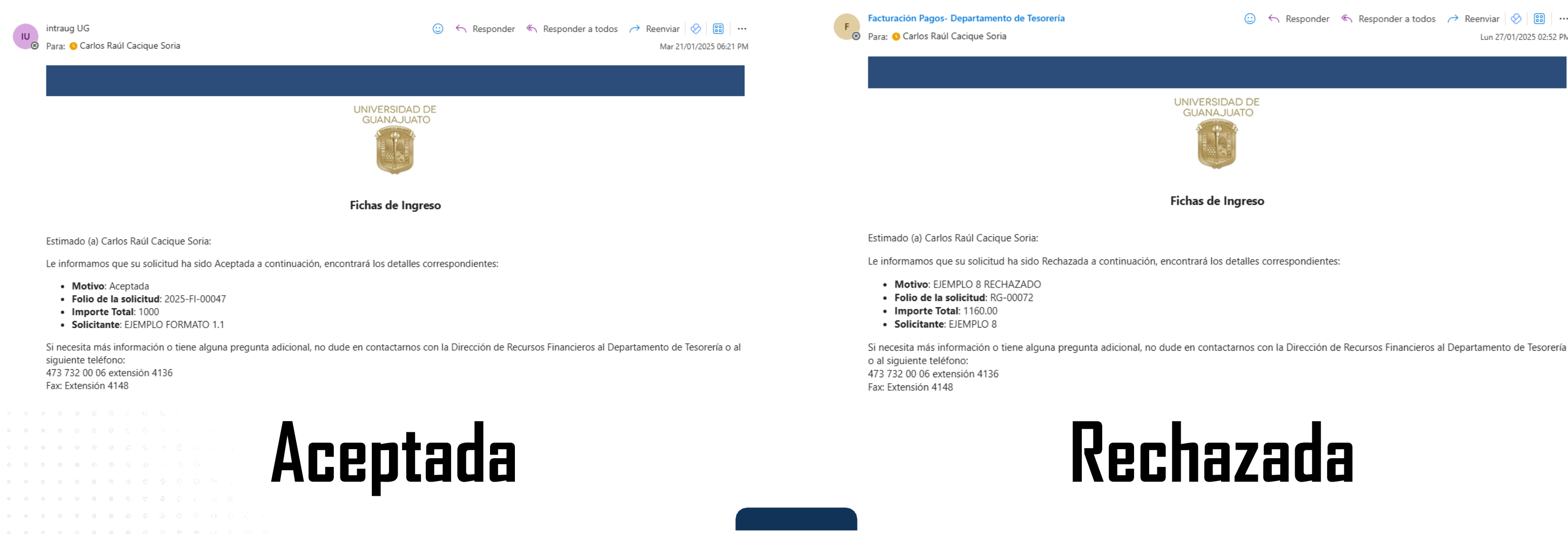

| · ·      |            |   | .,   |      | ,    | ~   | 9.J       |      |     |      | ÷    |    | v          | ÷   | ÷              | ÷   | v.           | ÷     |             |  |  |  |  |
|----------|------------|---|------|------|------|-----|-----------|------|-----|------|------|----|------------|-----|----------------|-----|--------------|-------|-------------|--|--|--|--|
|          |            |   |      |      |      |     |           |      |     |      |      |    |            |     |                |     |              |       |             |  |  |  |  |
|          |            |   |      |      |      |     |           |      |     |      |      |    |            |     |                |     |              |       |             |  |  |  |  |
|          |            |   |      |      |      |     |           |      |     |      |      |    |            |     |                |     |              |       |             |  |  |  |  |
|          |            |   |      |      |      |     |           |      |     |      |      |    |            |     |                |     |              |       |             |  |  |  |  |
|          |            |   |      |      |      |     |           |      |     |      |      |    |            |     |                |     |              |       |             |  |  |  |  |
|          |            |   |      |      |      |     |           |      |     |      |      |    |            |     |                |     |              |       |             |  |  |  |  |
|          |            |   |      |      |      |     |           |      |     |      |      |    |            |     |                |     |              |       |             |  |  |  |  |
|          |            |   |      |      |      |     |           |      |     |      |      |    |            |     |                |     |              |       |             |  |  |  |  |
|          | Г          | F |      | 5    |      |     |           |      |     |      |      |    |            |     |                |     |              |       |             |  |  |  |  |
| <u>-</u> |            | L |      |      | Л    |     |           |      |     |      |      |    |            |     |                |     |              |       |             |  |  |  |  |
|          |            |   |      |      |      |     |           |      |     |      |      |    |            |     |                |     |              |       |             |  |  |  |  |
|          |            |   |      |      |      |     |           |      |     |      |      |    |            |     |                |     |              |       |             |  |  |  |  |
|          |            |   |      |      |      |     |           |      |     |      |      |    |            |     |                |     |              |       |             |  |  |  |  |
|          |            |   |      |      |      |     |           |      |     |      |      |    |            |     |                |     |              |       |             |  |  |  |  |
|          |            |   |      |      |      |     |           |      |     |      |      |    |            |     |                |     |              |       |             |  |  |  |  |
|          | :          | ¢ | n Re | espo | nder | - « | بې ۱<br>ا | Resp | ond | er a | tode | DS | <i>с</i> > | Ree | envia<br>Lun X | r 0 | ⊗  <br>1/202 | E 02: | ••<br>52 Pl |  |  |  |  |
|          |            |   |      |      |      |     |           |      |     |      |      |    |            |     |                |     |              |       |             |  |  |  |  |
|          | D DE<br>TO |   |      |      |      |     |           |      |     |      |      |    |            |     |                |     |              |       |             |  |  |  |  |

## Descarga ficha

Ahora selecciona "Solicitud de registro de ingreso" (reintegro) y Recibo de solicitud de Ficha

## Ficha de Ingreso

| Solicitud de l    | Registro de Ingreso         |                                                                                                    | Nombre de Caja                                                                                                    | a v                                   | Estatus        | ▼ Fec | ha de Solicitud      | Buscar                                                                             |
|-------------------|-----------------------------|----------------------------------------------------------------------------------------------------|----------------------------------------------------------------------------------------------------|---------------------------------------|----------------|-------|----------------------|------------------------------------------------------------------------------------|
| Folio de<br>Ficha | Solicitante del Pago        |                                                                                                    | Banco                                                                                                    | Ficha de Ingreso                      |                |       |                      | Caja Registra                                                                      |
| 2025-FI-<br>00040 | AUTOBUSES DE LA PIEDAD SA D | DE CV                                                                                                    | BBVA                                                                                                    | Solicitud de Regist                   | tro de Ingreso |       |                      | Edificio Central Depa<br>Tesorería                                                 |
| 2025-FI-<br>00040 | AUTOBUSES DE LA PIEDAD SA ( | DE CA                                                                                                    | BBVA                                                                                                    | Solicitud de Regist                   |                |       |                      | Edificio Central Depa<br>Tesorería                                                 |
|                   |                             | Tipo de Crietribuyene: PERSONA MOR.<br>Montos de Bischard de pago: Nontre en<br>Andrete de Bischard de pago: Nontre en<br>Andrete de Bischard Acteedor si agita:<br>Ceneto de Ingreso:<br>Interneto de Engrésido Acteedor si agita:<br>Ceneto de Socialmento SAP (PC17, SP17)<br>Tipo de Reintingro:<br>Cons lespecificaci identificar cuente de me<br>si) Pestadeno FAS | DEPARTAMENTO DE TESORER<br>INITION DE REGISTRO DE REINTEGRI<br>INITION DE REGISTRO DE REINTEGRI<br>INITION DE REGISTRO DE REINTEGRI<br>INITION DE ROSARIO<br>21,279<br>NA<br>Ade Decto:<br>o place fijo (Adelanto de Guíncene) (M)<br>wyor de co proporcionado por contebilidad:                                                                                                    | ia<br>0 (FORMATO<br>* 2281/2828<br>-  |                |       | Nombre:<br>Concepto: | UNIVERSIDAD DE<br>GUANAJUATO<br>Lascurain de Retana<br>Zona Centro Gu<br>R.F.C. UC |
|                   |                             | Importe largo plazo (1221900001)<br>Importe corto plazo (1126100001)<br>Importe total: \$ _\$608.31                                                                                                    |                                                                                                    |                                       |                |       | Importe con Letra:   | uno mil                                                                            |
|                   |                             | (s.4ra)                                                                                                    | bitter y una centraries           DATOS DEL DEPOSITIO           No. de cuente         Fechu de Mo           -         -         20 :           00         -         20 :           00         -         20 :           00         -         20 :           00         -         20 :           00         -         20 :           00         -         20 :           00         -         20 :           00         -         -           00         -         -           00         -         - | vinterto Barcario<br>de cento de 2005 |                |       |                      | Si requiere comprobante Fisca<br>página: <b>www.pagos.ug</b>                       |
|                   |                             |                                                                                                    |                                                                                                    |                                       |                |       |                      |                                                                                    |

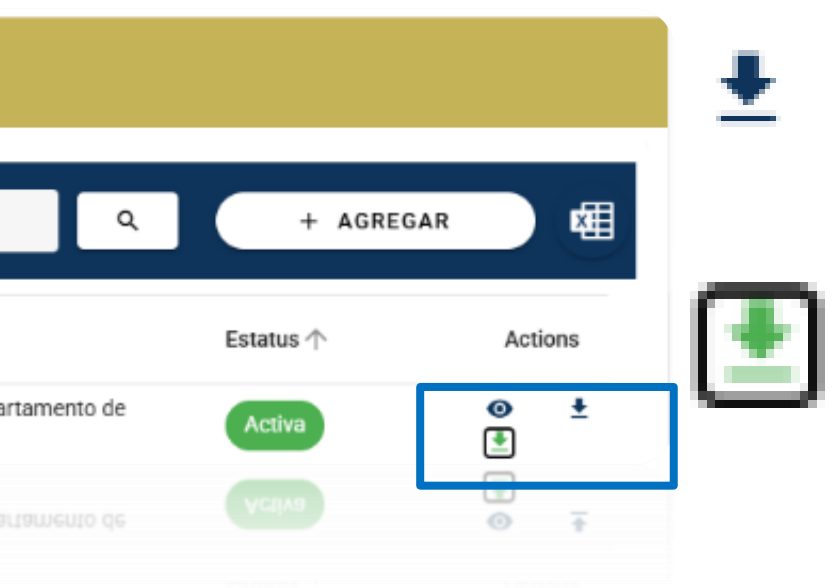

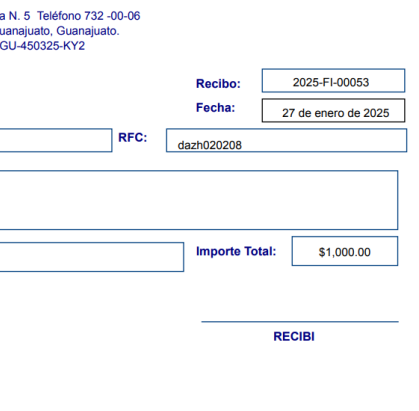

Digital favor de conectarse a la siguiente to.mx y Captura el No. de Recibo

## Solicitud de Ficha Ingreso

| L<br>DIREC | UNIVERSIDAD DE<br>GUANAJUATO                                                                                                    |
|------------|----------------------------------------------------------------------------------------------------|
| D          |                                                                                                    |
| SOLICITU   | and the second second sec |
|            |                                                                                                    |

UNIVERSIDAD DE GUANAJUATO CCIÓN DE RECURSOS FINANCIEROS

DEPARTAMENTO DE TESORERÍA

JD DE REGISTRO DE INGRESO (FORMATO 1)

| Tino de Contribuyente:                                                                                                    | PERSONA FISICA          | REC:                  | DAZH020208  |                        | Fecha:   | 21/01/2025    |   |  |  |  |  |
|----------------------------------------------------------------------------------------------------|-------------------------|-----------------------|-------------|------------------------|----------|---------------|---|--|--|--|--|
| Nombre del Celicitade                                                                                                    | fal anas (blambra as in | Eisha da Inarasa'ı    |             |                        |          |               |   |  |  |  |  |
| Full Provide and the solution of the solution of the solution | sei pago (Nomore en la  | Ficha de ingreso).    |             |                        |          |               |   |  |  |  |  |
| EJEMPLO FORMATO                                                                                                    |                         |                       |             |                        |          |               | _ |  |  |  |  |
| Concepto de Ingreso:                                                                                                    |                         |                       |             |                        |          |               | _ |  |  |  |  |
| EJEMPLO FORMATO 1                                                                                                    | 1 SESION DE TANQU       | E                     |             |                        |          |               |   |  |  |  |  |
|                                                                                                    |                         |                       |             |                        |          |               | _ |  |  |  |  |
|                                                                                                    |                         |                       |             |                        |          |               | _ |  |  |  |  |
| Código de Cuenta de ing                                                                                                    | greso (SAP) o No de A   | rancel:               |             |                        |          |               |   |  |  |  |  |
| No. de Arancel                                                                                                    | Cent                    | ro Beneficio          |             | Elemento PEP/Nombre    |          |               |   |  |  |  |  |
| 2,969                                                                                                    | Re                      | ctoria de Campus León |             | SESION EN GRUPO TANQUE |          |               |   |  |  |  |  |
|                                                                                                    |                         |                       |             |                        |          |               |   |  |  |  |  |
| ontiene IVA                                                                                                    | Im                      | porte sin IVA:        |             | Importe de IVA:        |          |               |   |  |  |  |  |
| mporte total: \$1.000                                                                                                    | 00                      |                       |             |                        | _        |               |   |  |  |  |  |
|                                                                                                    |                         |                       |             |                        |          |               | - |  |  |  |  |
| Letra): uno mil                                                                                                    |                         |                       |             |                        |          |               | - |  |  |  |  |
|                                                                                                    |                         | DATOS DEL D           | EPÓSITO     |                        |          |               |   |  |  |  |  |
| Banco                                                                                                    |                         | No. de cuenta         | LI CONTO    | Fecha de               | e Movimi | ento Bancario |   |  |  |  |  |
| BRVA                                                                                                    |                         | 012 225 0             | 135622522 0 |                        | 21 de er | vero de 2025  |   |  |  |  |  |
|                                                                                                    |                         |                       |             |                        |          |               | _ |  |  |  |  |
| Referencia o folio bancari                                                                                                    | o o clave de rastreo:   |                       |             |                        |          |               |   |  |  |  |  |
|                                                                                                    |                         |                       |             |                        |          |               |   |  |  |  |  |
|                                                                                                    |                         | DATOS DEL S           | OLICITANTE  |                        |          |               |   |  |  |  |  |
| NUE: <u>1</u>                                                                                                    | 1019                    |                       |             |                        |          |               |   |  |  |  |  |
| Nombre Completo:                                                                                                    | arlos Raúl Cacique So   | ria                   |             |                        |          |               | _ |  |  |  |  |
| Extensión o teléfono de o                                                                                                    | ontacto para aclaracion | ies:                  |             |                        |          |               | _ |  |  |  |  |
|                                                                                                    |                         |                       |             |                        |          |               |   |  |  |  |  |

| Nombre Completo. danos Rati Cacique aona            |
|-----------------------------------------------------|
| Extensión o teléfono de contacto para aclaraciones: |
| Correo electrónico: crcacique@ugto.mx               |
| Entidad o dependencia que lo envía:                 |
| Firma:                                              |
|                                                     |

|  | Ror | vihr |
|--|-----|------|

|--|

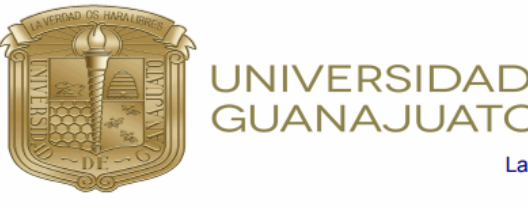

| D DE<br>O                                                                                                   |                                   |             |      |                 |   |
|----------------------------------------------------------------------------------------------------|-----------------------------------|-------------|------|-----------------|---|
| Lascurain de Retana N. 5 Teléfono 732 -00-0<br>Zona Centro Guanajuato, Guanajuato.<br>R.F.C. UGU-450325-KY2 | 06                                |             |      |                 |   |
|                                                                                                    |                                   | Recibo:     | 20   | 25-FI-00053     |   |
|                                                                                                    |                                   | Fecha:      | 27 d | e enero de 2025 |   |
| RF                                                                                                    | FC: da                            | zh020208    |      |                 |   |
|                                                                                                    |                                   |             |      |                 |   |
|                                                                                                    |                                   | Importe Tot | al:  | \$1,000.00      | ] |
|                                                                                                    |                                   |             |      |                 |   |
|                                                                                                    |                                   |             | RECI | BI              | - |
|                                                                                                    |                                   |             |      |                 |   |
|                                                                                                    |                                   |             |      |                 |   |
| e comprobante Fiscal Digital favor de conectar<br>gina: www.pagos.ugto.mx y Captura el No. d                | rse a la sigu<br><b>le Recibo</b> | iente       |      |                 |   |
|                                                                                                    |                                   |             |      |                 |   |
| e comprobante Fiscal Digital favor de conectar<br>gina: <b>www.pagos.ugto.mx</b> y <b>Captura el No. d</b>  | rse a la sigu<br><b>le Recibo</b> | iente       |      |                 |   |
|                                                                                                    |                                   |             |      |                 |   |
|                                                                                                    |                                   |             |      |                 |   |

| N |   | m | h  | ro |  |
|---|---|---|----|----|--|
|   | U |   | IJ | 16 |  |

Ejemplo 5

Concepto:

Importe con Letra:

EJEMPLO 5

uno mil

Si requiere pág

## i de ingreso

# Muchas gracias por su atención

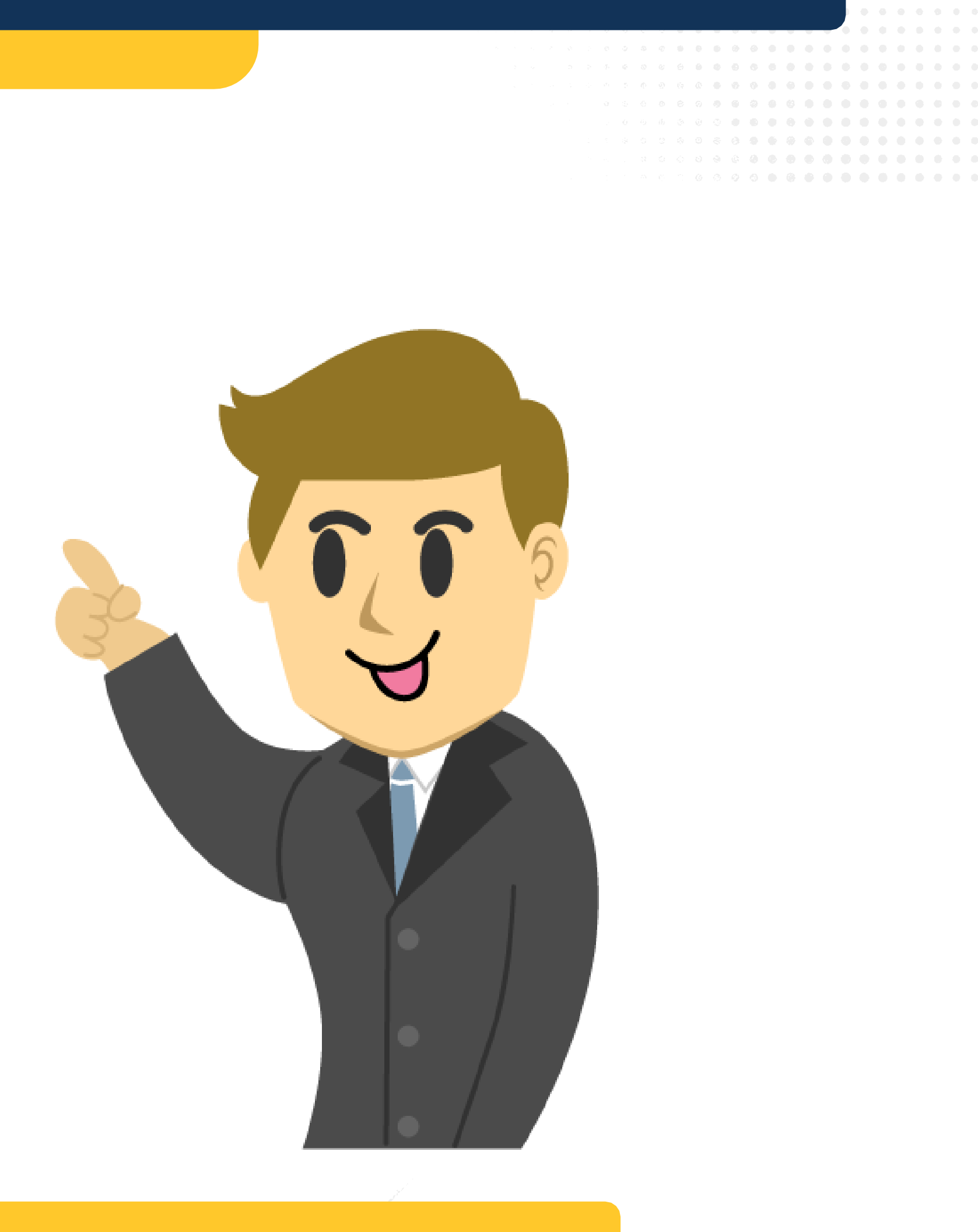

## UNIVERSIDAD DE **GUANAJUATO**

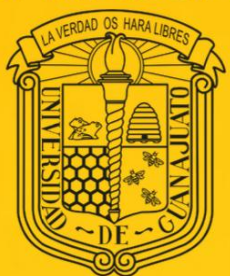

# Departamento de Gestión Presupuestal

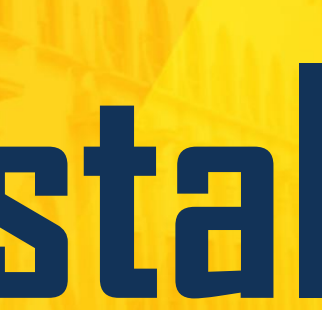

## DEPARTAMENTO **DE GESTIÓN** PRESUPUESTAL

Principales modificaciones a las Políticas y Lineamientos Generales de Racionalidad. Austeridad y Disciplina Presupuestal de la Universidad de Guanajuato para el ejercicio Fiscal 2025 y Plan de Ahorro.

Recomendaciones para integración de trámites de pago

UNIVERSIDAD DE GUANAJUATO

## PRINCIPALES MODIFICACIONES A LAS POLÍTICAS Y LINEAMIENTOS GENERALES DE RACIONALIDAD, AUSTERIDAD Y DISCIPLINA PRESUPUESTAL DE LA UNIVERSIDAD DE GUANAJUATO PARA EL EJERCICIO FISCAL 2025

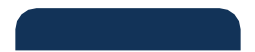

## **ARTÍCULOS MODIFICADOS**

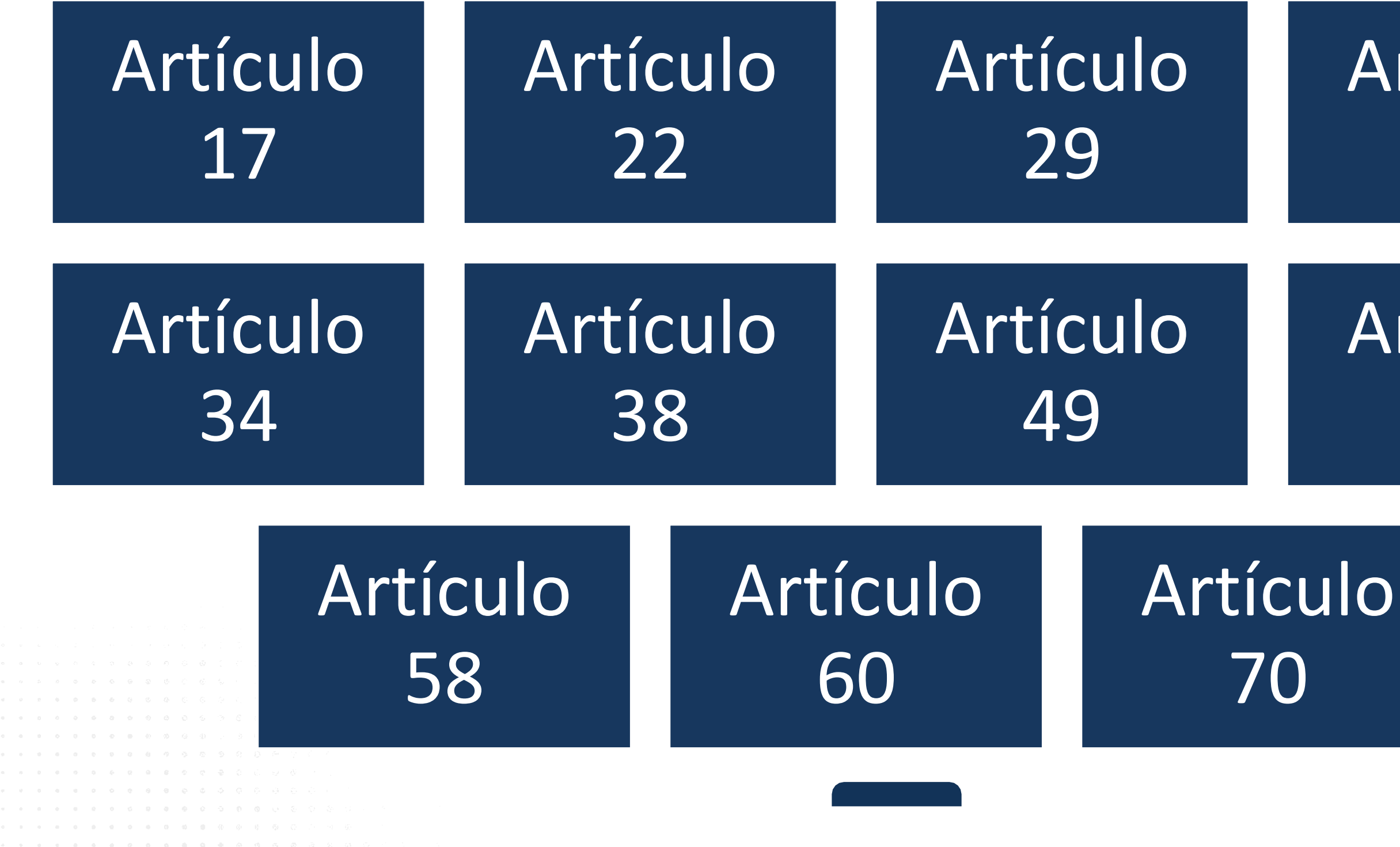

# Artículo 32

# Artículo 57

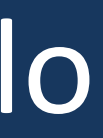

## **NUEVOS ARTÍCULOS**

# Artículo 42

# Artículo 47

# Artículo 56

# Artículo 71

# 17

71

and the second second second second second second second second second second second second second second second

## **PLAN DE AHORRO INSTITUCIONAL**

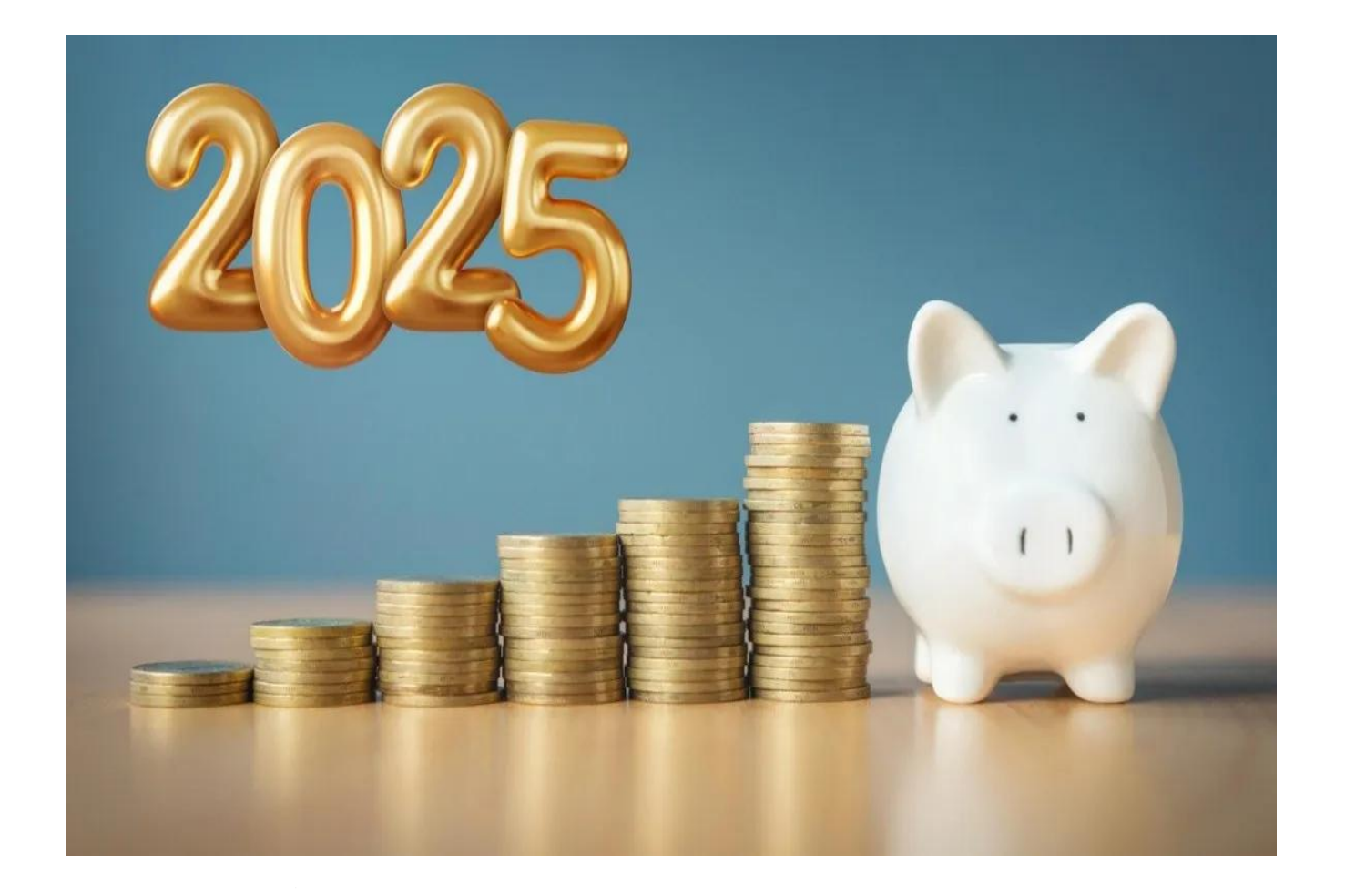

Anexo de Ejecución para el ejercicio 2025 se establece un PLAN DE AHORRO INSTITUCIONAL PARA EL CONVENIO DE APOYO FINANCIERO 2025, el cual contempla los rubros en los cuales se considera que se pueden generar ahorros durante el ejercicio.

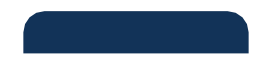

# En atención a la Cláusula DECIMA del

## PARTIDA 2111 MATERIALES Y ÚTILES DE OFICINA

- Impulsar el uso de papel reciclado para impresiones o fotocopias evitando el gasto innecesario de recursos.
- Promover el uso de tazas y platos no desechables.
- Evitar la adquisición de papelería suntuosa como agendas personalizadas, plumas, etc.

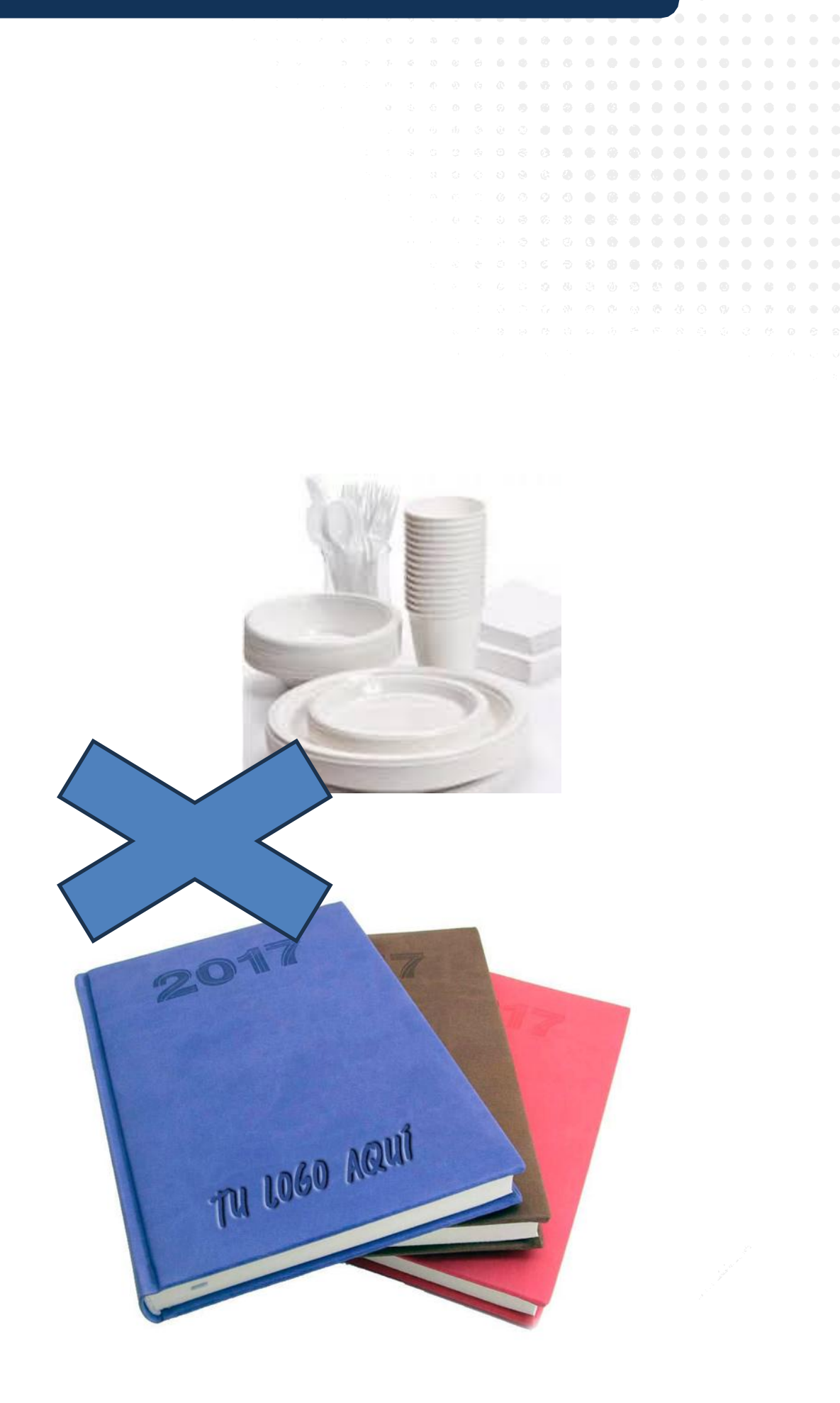

## PARTIDA 2141 MATERIALES Y ÚTILES DE TECNOLOGÍAS DE LA **INFORMACIÓN Y COMUNICACIONES**

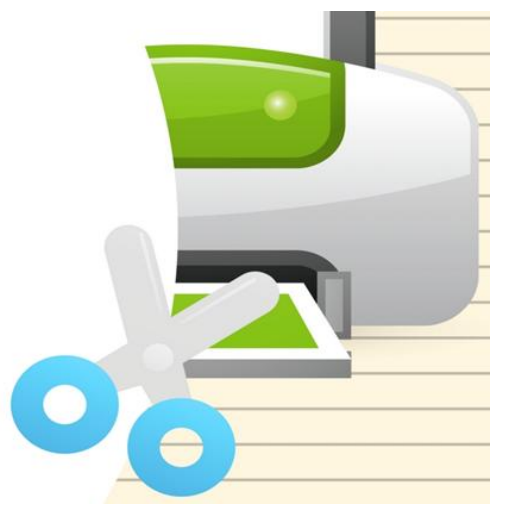

Incentivar al manejo de documentación digital. (No imprimir material de trabajo que no es indispensable para el desempeño de tus actividades; copias de correspondencia solo si es fundamental contar con el documento de manera impresa).

## PARTIDA 2161 MATERIAL DE LIMPIEZA

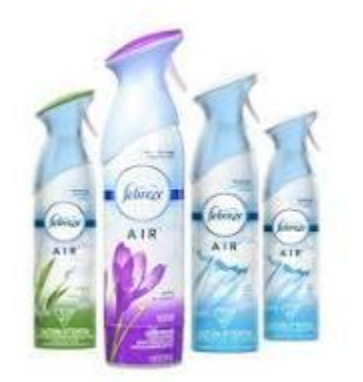

- Reducir la compra de material de limpieza revisando con anterioridad en el inventario de almacén.
- Disminuye la compra de productos no indispensable tales como aromatizantes, pañuelos desechables.

## PARTIDA 2212 PRODUCTOS ALIMENTICIOS EN EL LUGAR DE TRABAJO

- Evitar el consumo de alimentos, en reuniones menores a cuatro horas realizadas en la jornada laboral ya sea con personal de la unidad o personal externo.
- Reuniones realizadas entre el personal de una misma unidad, optar por el consumo de agua en vajilla.
- Evitar la compra de agua embotellada.

## PARTIDA 3111 SERVICIOS DE ENERGÍA ELÉCTRICA

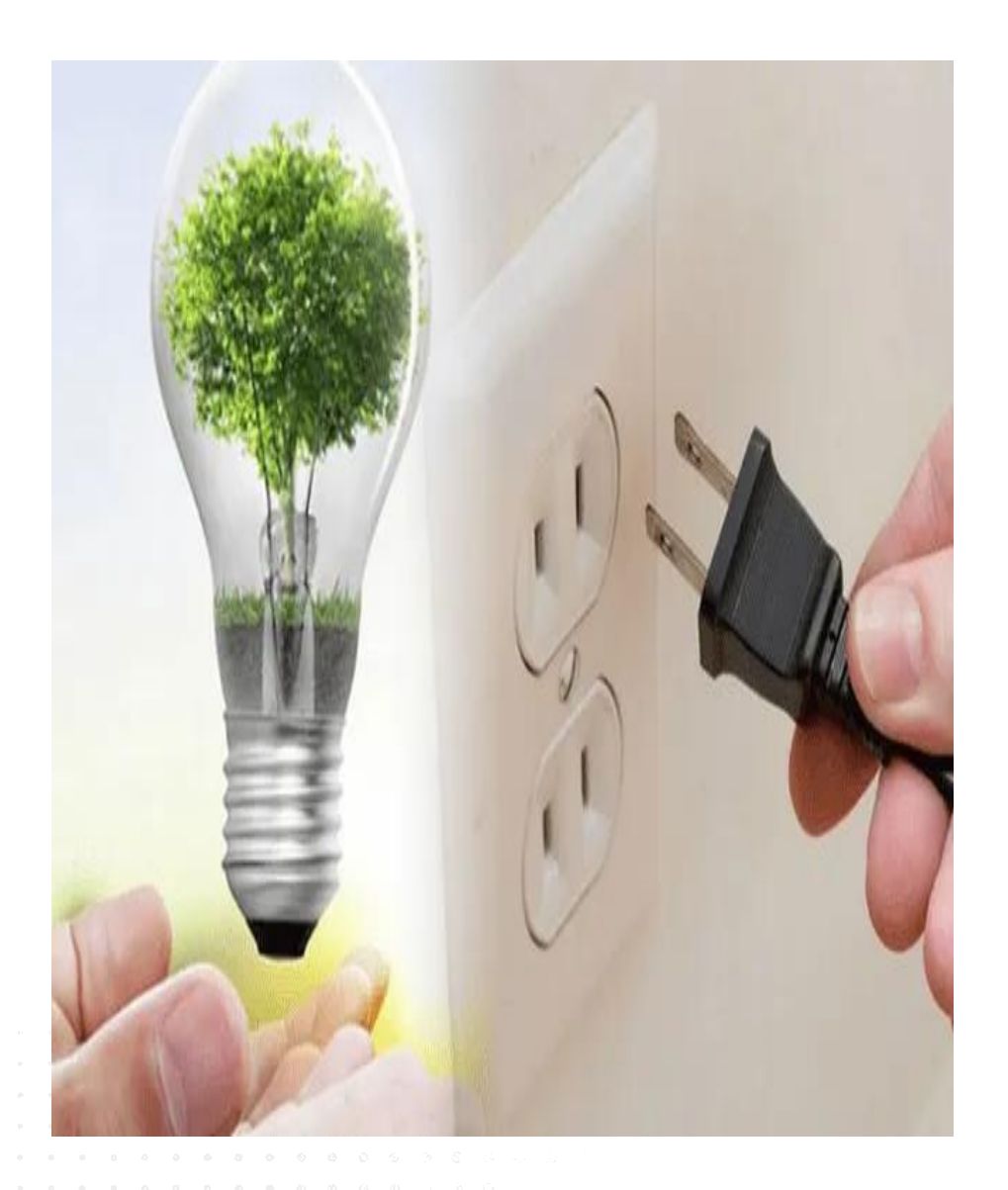

- Promover la iluminación natural oficinas y pasillos.
- Desconectar computadoras e impresoras una vez terminada la jornada laboral.
- Apagar luces de oficinas, cubículos, baños cuando no se haga USO instalaciones.
- No utilices el elevador si no lo necesitas.

## en

# de las

## PARTIDA 3721 PASAJES TERRESTRES

Autorización para las distancias en los usos de taxis en mensajería.

- Si la distancia de traslado de documentación se encuentra en un perímetro y tiempo aceptable el mensajero puede acudir caminando, optando por el uso de transporte a las áreas más lejanas.
- Planificar o programar un recorrido de mensajería diario por unidad con el fin de optimizar el tiempo de entrega y gasto de taxi o combustible.

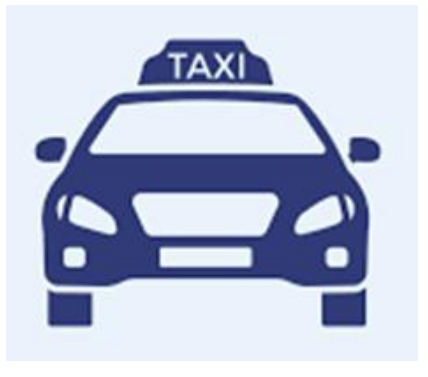

## PARTIDA 2911 HERRAMIENTAS MENORES

- Comprar solo aquellas herramientas esenciales y compartirlas entre áreas.
- Contar con un inventario de herramientas por área.

## PARTIDA 2231 UTENSILIOS PARA EL SERVICIO DE ALIMENTACIÓN

- Implementar un sistema de 2 juegos por unidad con el respectivo control del resguardante.
- Mantener en buen estado los utensilios para el servicio de alimentación y buscar en primera instancia la reparación del equipo previo a la compra de otro.

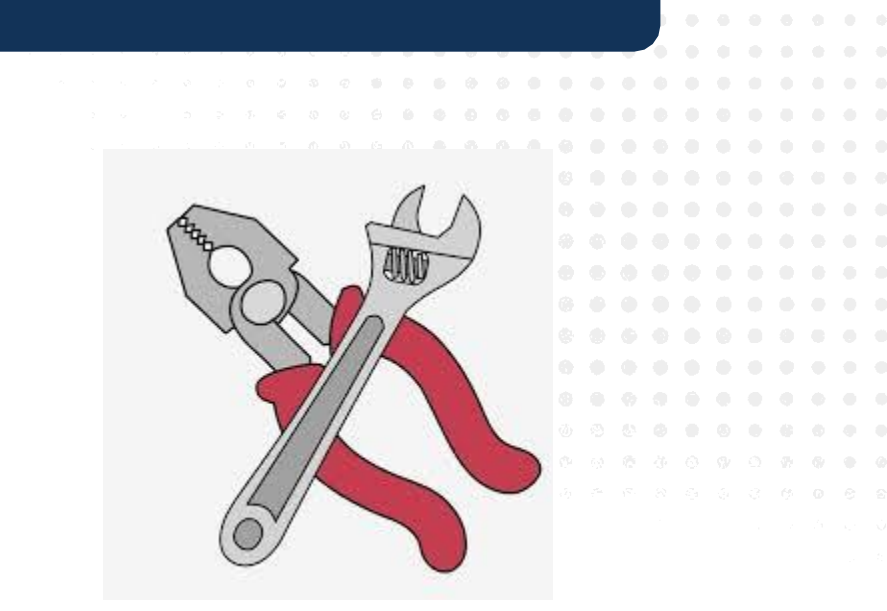

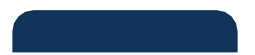

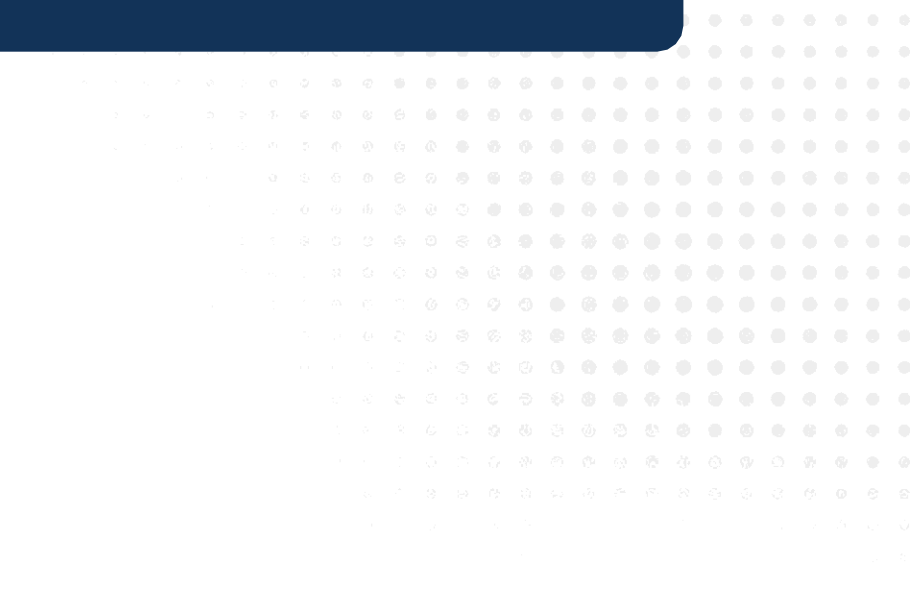

•

## Ingresar trámites con documentación completa:

Carátula con firma autógrafa

| lo. Oficio: | OIC/DALOA/1946/2024                                                                                                    |
|-------------|----------------------------------------------------------------------------------------------------|
| Asunto:     | Se emite recomendación general OIC-<br>DALOA-2024-REC-GRAL-012, respecto<br>de la firma de documentos oficiales<br>producidos y al uso de firma facsimilar. |

- Reporte de gastos firma del comisionado y titular.
- Reserva
- CFDI's rubricados
- Ticket´s (En caso de que aplique)
- Validación SAT vigente.
- Justificación del gasto según aplique:

Formatos Oficios de comisión Orden de compra Carta recepción Contrato Entre otros

Sellos correspondientes

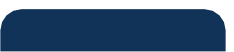

## Carátula de la solicitud de pago (SP):

- El concepto debe ser claro, concreto y acorde a la documentación . Evitar abreviar palabras y justificaciones extensas.
- Imprimir en la parte inferior el nombre de la persona que elabora el trámite y su extensión, para resolver dudas o consultas. • Sellar de acuerdo con la fuente de financiamiento verificando no cubrir
- información relevante (códigos presupuestales, código de barras)

## **Reporte de gastos:**

- Debe presentarse en estatus por validar.
- Debidamente firmado.
- En caso de que aplique, incluir reporte de viáticos. (Partidas 3700 y 3853)

## **Reserva:**

- La impresión debe incluir los siguientes datos de forma visible y legible: fondo, centro gestor, partida, área funcional, elemento pep, periodo.
- En caso de pagos parciales, debe incluir el compromiso total anual.
- Nombre y firma del Enlace Administrativo que lo emite.

## CFDI:

La representación impresa del CFDI debe estar completa.

## **Tickets:**

- Los tickets deberán estar pegados (no utilizar cinta) y no engrapados, para facilitar el escaneo.
- Fotocopiar el ticket para conservar la información.

## **Documentos Soporte:**

- No se aceptan trámites con corrector.
- No enviar documentos impresos por ambos lados, usar solo anverso.
- Presentar formatos debidamente requisitados.
- En caso de que aplique, anexar contrato debidamente firmado.
- Los listados de alimentos por extensión de horario y de comisiones deben tener el visto bueno el titular.

## Materiales dentro del cuadro de Almacén:

Imprimir la consulta de artículos de almacén que contenga fecha y hora, puede ser captura de pantalla con fecha y hora de la computadora.

## SAP:

- Subir archivos adjuntos antes de presentar el trámite para pago.
- En caso de becas o apoyos, realizar el llenado de los campos en sistema: Asignación, Txt.cab.doc y Texto.
- Notificar a la DRF o Coordinación de Recursos Financieros de Campus o CNMS, antes de anular documentos ingresados para trámite de pago.

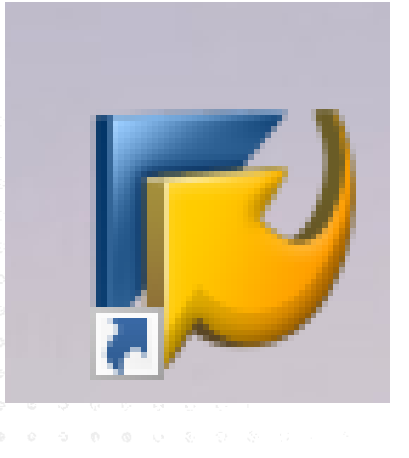

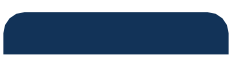

## Clasificador por Objeto del Gasto

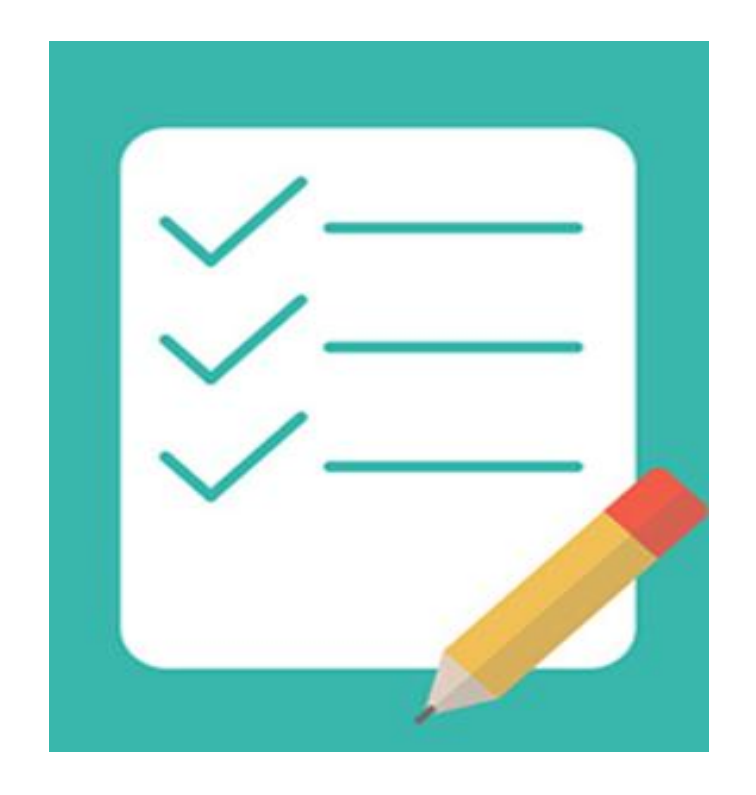

En caso de dudas en partidas, favor de enviar correo a dgp-drf@ugto.mx indicando lo siguiente:

Información del bien o servicio a adquirir: Descripción, ¿Cuál es el costo?, ¿Para qué sirve?, ¿Dónde se utiliza?, vida útil, etc.

Partida propuesta.

## UNIVERSIDAD DE **GUANAJUATO**

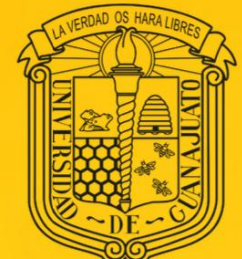

# Departamento de Consolidación Contable

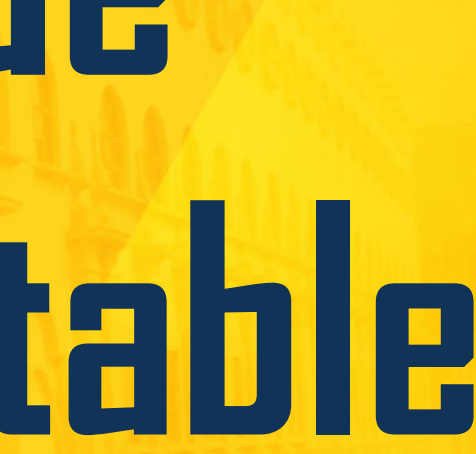

## Impacto en la UG de la plática de reformas fiscales 2025

I Comprobante de gastos realizados en el extranjero.

Il Complemento de pago.

III CFDI's de gastos realizados por un tercero

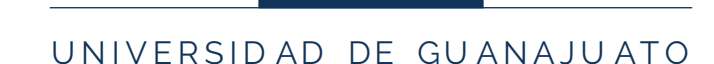

## Registro de gasto con retenciones en el mes anterior

| Registrar fact  | ura de | acreed       | or: Soc     | iedad 100   | 0                 |       |          |         |             |      |      |            |
|-----------------|--------|--------------|-------------|-------------|-------------------|-------|----------|---------|-------------|------|------|------------|
| 🛃 Modelos traba | ajo en | Soc 🕼        | iedad       | 놀 Retener   | 🚟 Simular         |       | Registra | r de fo | rma prelimi | inar | 🖍 Ор | ciones tra |
| Operación       |        | Factura      | 3           |             | *                 |       |          | Saldo   | 0.00        |      |      | 040        |
| Datos básicos   | Pago   | Detalle      | Impues      | tos Retenc  | ción de impuestos | Nota  |          |         |             |      |      |            |
| Acreedor        |        |              |             | Ind.CME     |                   |       |          |         |             |      |      |            |
| Fecha factura   |        |              |             | Referencia  |                   |       |          |         |             |      |      |            |
| Fecha contab.   | 04.    | 02.2025      | <u>ن</u> لا |             |                   |       | <u></u>  | mhi     | or o fo     | aha  | da   | 000r       |
| Clase documento | SP (S  | Sol. Pago (S | P)) 🗸       |             |                   |       | Ca       | mpla    | araie       | ecna | de   | ener       |
| Nº multisoc.    |        |              |             |             |                   |       |          |         |             |      |      |            |
| Importe         |        |              |             | MXN         | Calc.impu         | estos |          |         |             |      |      |            |
| Impte.impuesto  |        |              |             |             |                   | *     |          |         |             |      |      |            |
| Texto           |        |              |             |             |                   |       | ]        |         |             |      |      |            |
| Sociedad        | 1000   | UNIVERSI     | DAD DE G    | UANAJUATO G | UANAJUATO         |       |          |         |             |      |      |            |
| Nº lote         |        |              |             |             |                   |       |          |         |             |      |      |            |
|                 |        |              |             |             |                   |       |          |         |             |      |      |            |

- La fecha de la reserva nunca puede ser posterior a la fecha del registro del gasto.
- Cuidar no registrar en el mismo documento contable CFDI's de distintos meses.

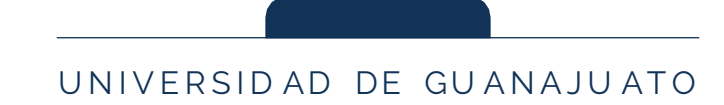

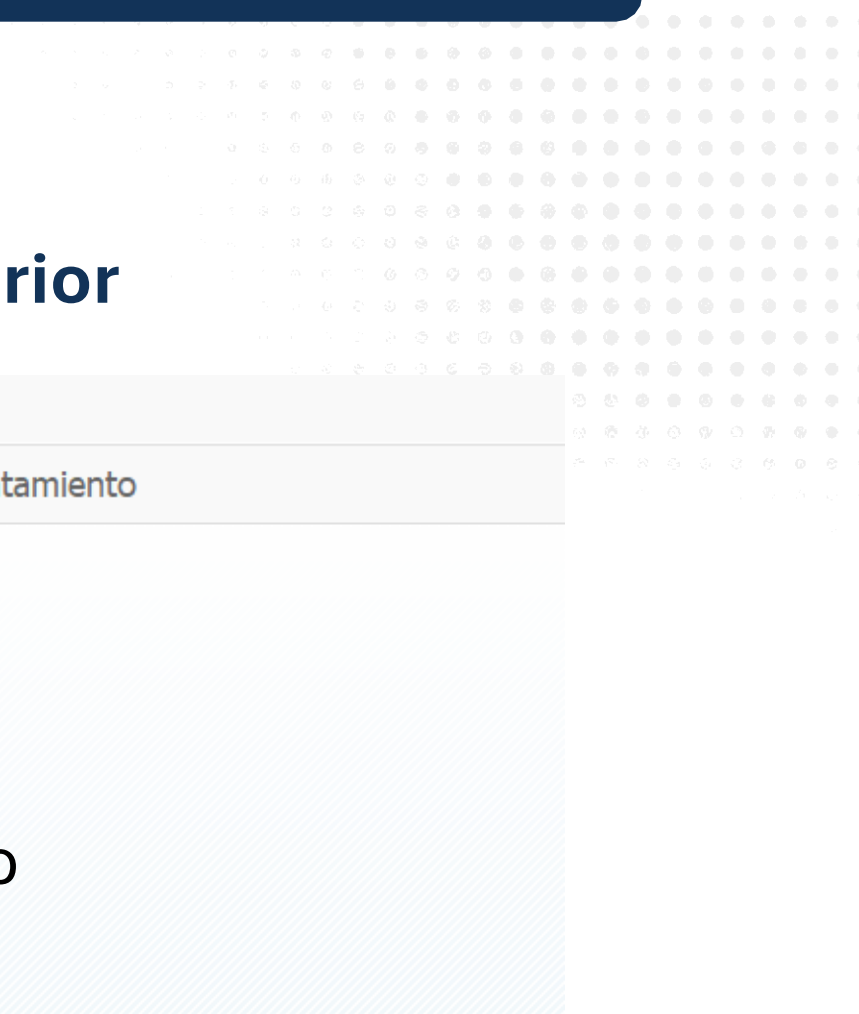

## Resultados de Auditoria 2023

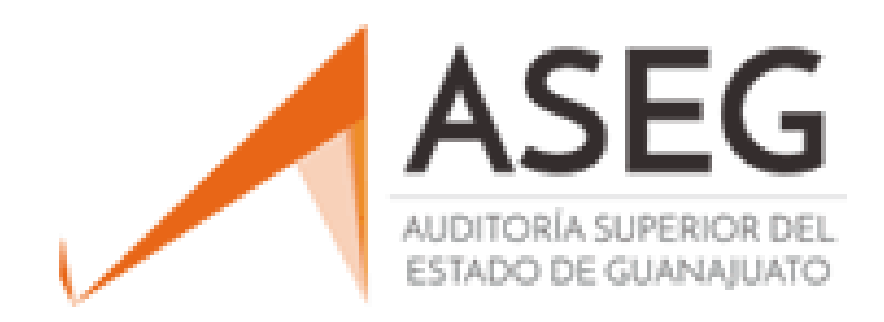

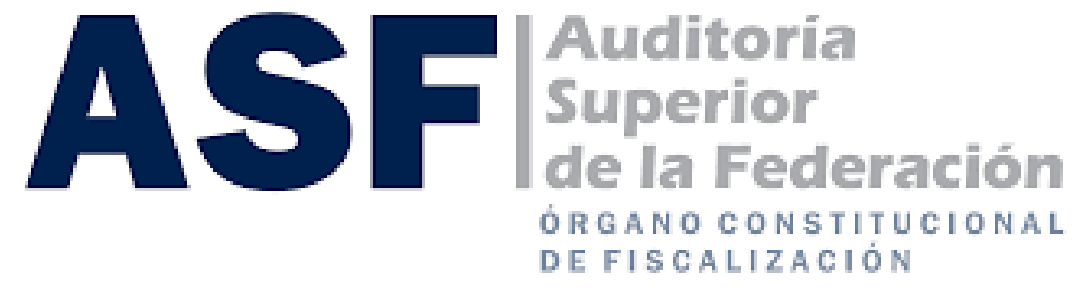

CÁMARA DE DIPUTADOS

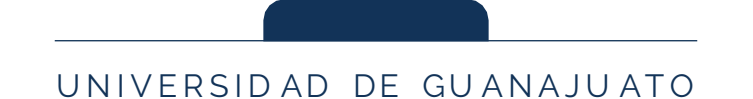

## ÓRGANO CONSTITUCIONAL DE FISCALIZACIÓN

## Puntos a seguir cuidando

- Todo gasto debe contar con CFDI.<sup>1</sup> ullet
- Cuidar que las claves de producto y/o servicio estén acordes ulleta la descripción y a su vez a la partida presupuestal.
- Verificar que el proveedor no esté en los supuestos de los artículos 32-D • y 69-B, ambos del CFF.
- Soporte documental que justifique y compruebe el gasto incurrido. ullet

|  |  |  |  | 1 | Ex | ce | pto | pa | agos | s er | n el | extra | anjer | o, be | cas, | apoy | os y | y es | tímu | llos | a  | los   | alu | mno | os o | que | el co | nvei |
|--|--|--|--|---|----|----|-----|----|------|------|------|-------|-------|-------|------|------|------|------|------|------|----|-------|-----|-----|------|-----|-------|------|
|  |  |  |  |   |    |    | •   | •  | U    |      |      |       | •     | ·     | ·    |      |      |      |      |      |    |       |     |     |      | •   |       |      |
|  |  |  |  |   |    |    |     |    |      |      |      |       |       |       |      |      |      |      |      |      |    |       |     |     |      |     |       |      |
|  |  |  |  |   |    |    |     |    |      |      |      |       |       |       |      |      |      |      |      |      |    |       |     |     |      |     |       |      |
|  |  |  |  |   |    |    |     |    |      |      |      |       |       |       |      |      |      |      |      |      |    |       |     |     |      |     |       |      |
|  |  |  |  |   |    |    |     |    |      |      |      |       |       |       |      |      |      |      |      |      |    |       |     |     |      |     |       |      |
|  |  |  |  |   |    |    |     |    |      |      |      |       |       |       |      |      |      |      |      |      |    |       |     |     |      |     |       |      |
|  |  |  |  |   |    |    |     |    |      |      |      |       |       |       |      |      |      |      |      |      |    |       |     |     |      |     |       |      |
|  |  |  |  |   |    |    |     |    |      |      |      |       |       |       |      |      |      |      | DE   |      | ΝΔ |       | лтο |     |      |     |       |      |
|  |  |  |  |   |    |    |     |    |      |      |      |       |       |       | 01   |      |      | ΛD   |      | JUA  |    | J U 7 | 110 |     |      |     |       |      |
|  |  |  |  |   |    |    |     |    |      |      |      |       |       |       |      |      |      |      |      |      |    |       |     |     |      |     |       |      |
|  |  |  |  |   |    |    | 0.0 |    |      |      |      |       |       |       |      |      |      |      |      |      |    |       |     |     |      |     | No.   |      |
|  |  |  |  |   |    |    |     |    |      |      |      |       |       |       |      |      |      |      |      |      |    |       |     |     |      |     |       |      |

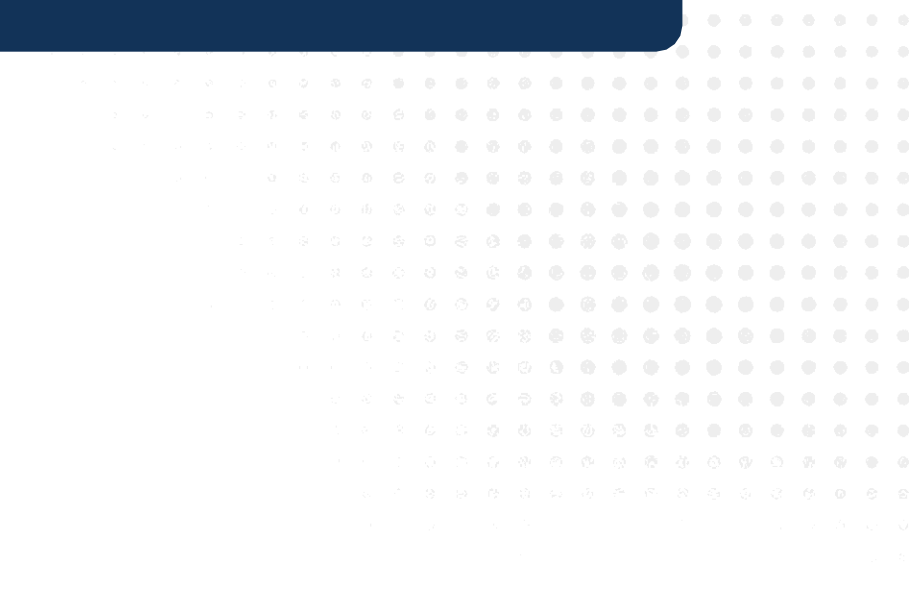

nio lo establece.

Artículo 32-D. Cualquier autoridad, ente público, entidad, órgano u organismo de los poderes Legislativo, Ejecutivo y Judicial, de la Federación, de las entidades federativas y de los municipios, órganos autónomos, partidos políticos, fideicomisos y fondos, así como cualquier persona física, moral o sindicato, que reciban y ejerzan recursos públicos federales, en ningún caso contratarán adquisiciones, arrendamientos, servicios u obra pública con las personas físicas, morales o entes jurídicos que:

- Tengan a su cargo créditos fiscales firmes.
- II. Tengan a su cargo créditos fiscales determinados, firmes o no, que no se encuentren pagados o garantizados en alguna de las formas permitidas por este Código.
- III. No se encuentren inscritos en el Registro Federal de Contribuyentes.
- IV. Habiendo vencido el plazo para presentar alguna declaración, provisional o no, así como aquellas declaraciones correspondientes a retenciones y con independencia de que en la misma resulte o no cantidad a pagar, ésta no haya sido presentada. Lo dispuesto en esta fracción también aplicará a la falta de cumplimiento de cualquier otra declaración informativa, que establezca el Servicio de Administración Tributaria mediante reglas de carácter general.
- V. Estando inscritos en el registro federal de contribuyentes, se encuentren como no localizados.
- VI. Tengan sentencia condenatoria firme por algún delito fiscal. El impedimento para contratar será por un periodo igual al de la pena impuesta, a partir de que cause firmeza la sentencia.
- VII. No hayan desvirtuado la presunción de emitir comprobantes fiscales que amparan operaciones inexistentes o transmitir indebidamente pérdidas fiscales y, por tanto, se encuentren en los listados a que se refieren los artículos 69-B, cuarto párrafo o 69-B Bis, noveno párrafo de este Código.
- VIII. Hayan manifestado en las declaraciones de pagos provisionales, retenciones, definitivos o anuales, ingresos y retenciones que no concuerden con los comprobantes fiscales digitales por Internet, expedientes, documentos o bases de datos que lleven las autoridades fiscales, tengan en su poder o a las que tengan acceso.
- IX. Incumplan con las obligaciones establecidas en los artículos 32-B Ter y 32-B Quinquies de este Código.

Fracción adicionada DOF 12-11-2021

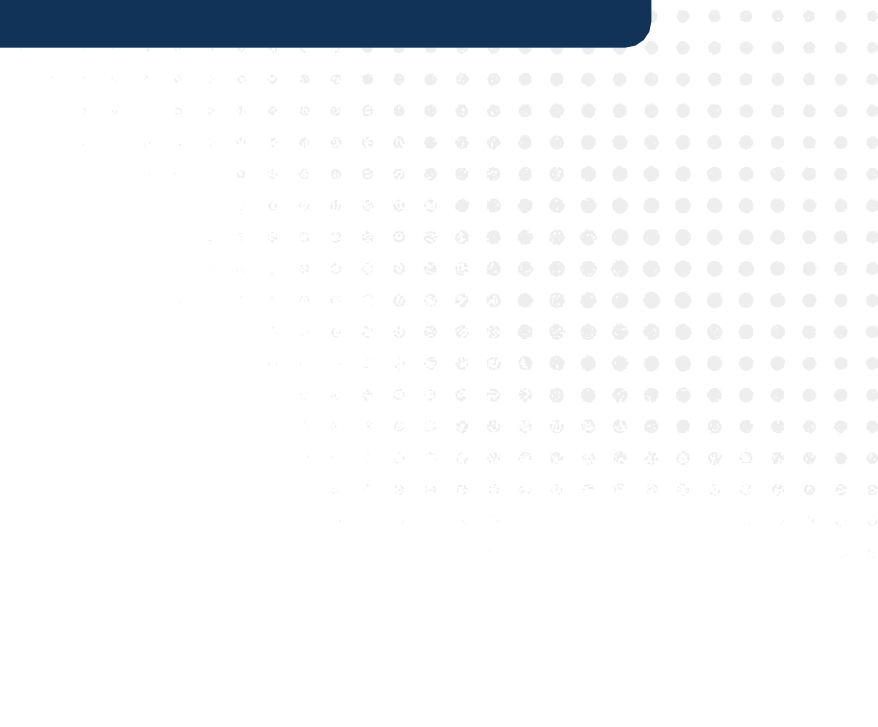

Artículo 69-B. Cuando la autoridad fiscal detecte que un contribuyente ha estado emitiendo comprobantes sin contar con los activos, personal, infraestructura o capacidad material, directa o indirectamente, para prestar los servicios o producir, comercializar o entregar los bienes que amparan tales comprobantes, o bien, que dichos contribuyentes se encuentren no localizados, se presumirá la inexistencia de las operaciones amparadas en tales comprobantes.

En este supuesto, procederá a notificar a los contribuyentes que se encuentren en dicha situación a través de su buzón tributario, de la página de Internet del Servicio de Administración Tributaria, así como mediante publicación en el Diario Oficial de la Federación, con el objeto de que aquellos contribuyentes puedan manifestar ante la autoridad fiscal lo que a su derecho convenga y aportar la documentación e información que consideren pertinentes para desvirtuar los hechos que llevaron a la autoridad a notificarlos. Para ello, los contribuyentes interesados contarán con un plazo de quince días contados a partir de la última de las notificaciones que se hayan efectuado.

Los contribuyentes podrán solicitar a través del buzón tributario, por única ocasión, una prórroga de cinco días al plazo previsto en el párrafo anterior, para aportar la documentación e información respectiva, siempre y cuando la solicitud de prórroga se efectúe dentro de dicho plazo. La prórroga solicitada en estos términos se entenderá concedida sin necesidad de que exista pronunciamiento por parte de la autoridad y se comenzará a computar a partir del día siguiente al del vencimiento del plazo previsto en el párrafo anterior.

Transcurrido el plazo para aportar la documentación e información y, en su caso, el de la prórroga, la autoridad, en un plazo que no excederá de cincuenta días, valorará las pruebas y defensas que se hayan hecho valer y notificará su resolución a los contribuyentes respectivos a través del buzón tributario. Dentro de los primeros veinte días de este plazo, la autoridad podrá requerir documentación e información adicional al contribuyente, misma que deberá proporcionarse dentro del plazo de diez días posteriores al en que surta efectos la notificación del requerimiento por buzón tributario. En este caso, el referido plazo de cincuenta días se suspenderá a partir de que surta efectos la notificación del requerimiento y se reanudará el día siguiente al en que venza el referido plazo de diez días. Asimismo, se publicará un listado en el Diario Oficial de la Federación y en la página de Internet del Servicio de Administración Tributaria, de los contribuyentes que no hayan desvirtuado los hechos que se les imputan y, por tanto, se encuentran definitivamente en la situación a que se refiere el primer párrafo de este artículo. En ningún caso se publicará este listado antes de los treinta días posteriores a la notificación de la resolución.

Los efectos de la publicación de este listado serán considerar, con efectos generales, que las operaciones contenidas en los comprobantes fiscales expedidos por el contribuyente en cuestión no producen ni produjeron efecto fiscal alguno.

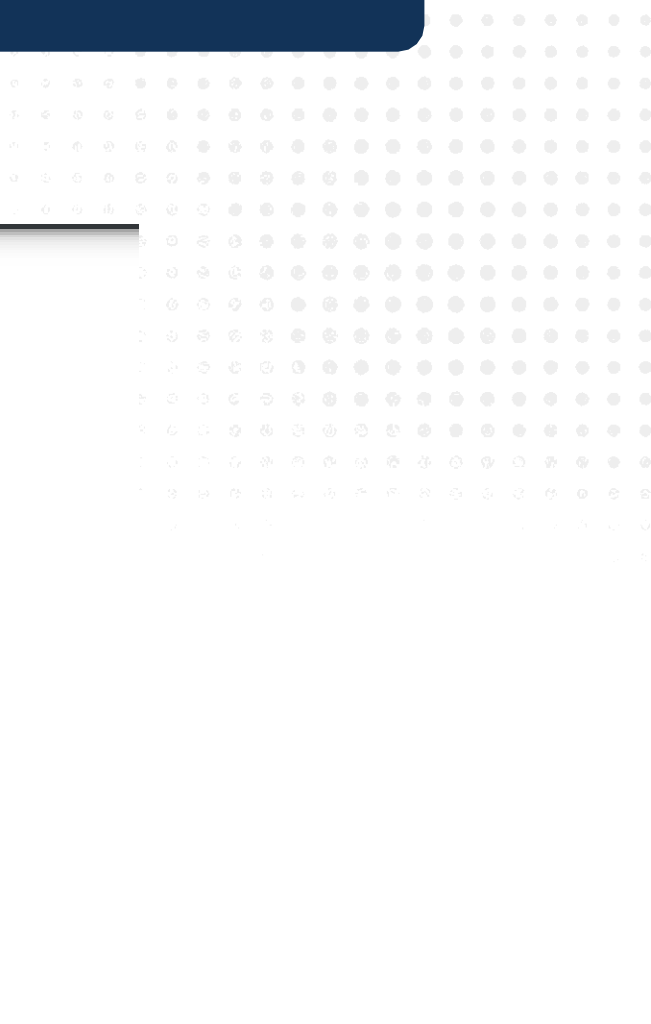

and the second second second second second second second second second second second second second second second

La autoridad fiscal también publicará en el Diario Oficial de la Federación y en la página de Internet del Servicio de Administración Tributaria, trimestralmente, un listado de aquellos contribuyentes que logren desvirtuar los hechos que se les imputan, así como de aquellos que obtuvieron resolución o sentencia firmes que hayan dejado sin efectos la resolución a que se refiere el cuarto párrafo de este artículo, derivado de los medios de defensa presentados por el contribuyente.

Si la autoridad no notifica la resolución correspondiente, dentro del plazo de cincuenta días, quedará sin efectos la presunción respecto de los comprobantes fiscales observados, que dio origen al procedimiento.

Las personas físicas o morales que hayan dado cualquier efecto fiscal a los comprobantes fiscales expedidos por un contribuyente incluido en el listado a que se refiere el párrafo cuarto de este artículo, contarán con treinta días siguientes al de la citada publicación para acreditar ante la propia autoridad, que efectivamente adquirieron los bienes o recibieron los servicios que amparan los citados comprobantes fiscales, o bien procederán en el mismo plazo a corregir su situación fiscal, mediante la declaración o declaraciones complementarias que correspondan, mismas que deberán presentar en términos de este Código.

En caso de que la autoridad fiscal, en uso de sus facultades de comprobación, detecte que una persona física o moral no acreditó la efectiva prestación del servicio o adquisición de los bienes, o no corrigió su situación fiscal, en los términos que prevé el párrafo anterior, determinará el o los créditos fiscales que correspondan. Asimismo, las operaciones amparadas en los comprobantes fiscales antes señalados se considerarán como actos o contratos simulados para efecto de los delitos previstos en este Código.

Para los efectos de este artículo, también se presumirá la inexistencia de las operaciones amparadas en los comprobantes fiscales, cuando la autoridad fiscal detecte que un contribuyente ha estado emitiendo comprobantes que soportan operaciones realizadas por otro contribuyente, durante el periodo en el cual a este último se le hayan dejado sin efectos o le haya sido restringido temporalmente el uso de los certificados de sello digital en términos de lo dispuesto por los artículos 17-H y 17-H Bis de este Código, sin que haya subsanado las irregularidades detectadas por la autoridad fiscal, o bien emitiendo comprobantes que soportan operaciones realizadas con los activos, personal, infraestructura o capacidad material de dicha persona.

Párrafo adicionado DOF 12-11-2021

# **Contactos:**

## **Dirección de Recursos Financieros:** Pedro Rocha Montalvo, Ext. 4132, rochamontalvo@ugto.mx

## **Departamento de Gestión Presupuestal:**

Ma. Verónica Martínez Villalpando, Ext. 4150, veromtz@ugto.mx

## **Departamento de Consolidación Contable:**

David Hernández Hernández, Ext. 4140, david.hdzhdz@ugto.mx

## **Departamento de Tesorería:**

Rafael Ixta Ortega, Ext. 4135, r.ixta@ugto.mx

## **Coordinación Estratégica:**

Verónica Torres García, Ext. 4170, veronica.torres@ugto.mx

## UNIVERSIDAD DE GUANAJUATO

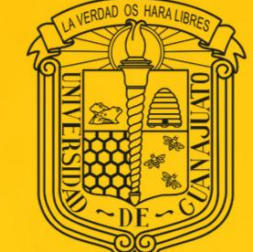

# iGracias!

SECRETARÍA DE GESTIÓN Y DESARROLLO DIRECCIÓN DE RECURSOS FINANCIEROS

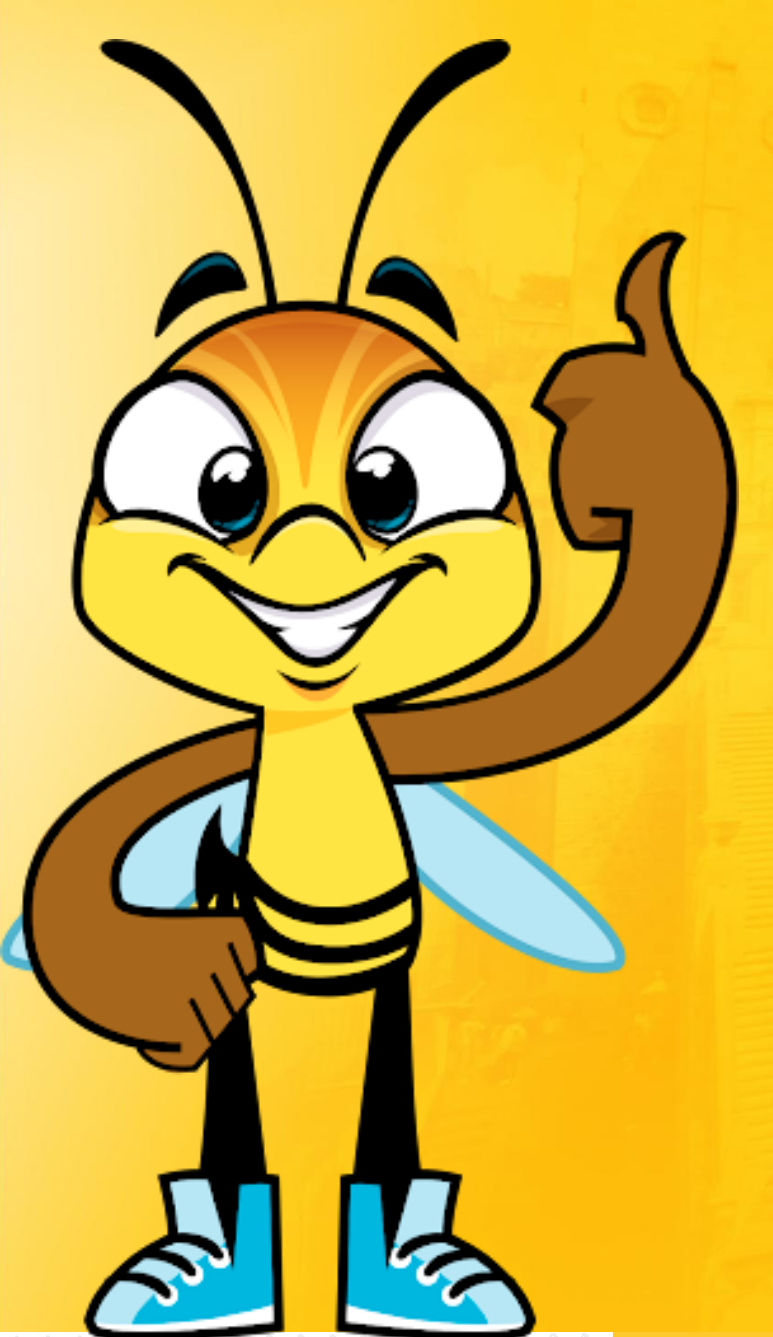